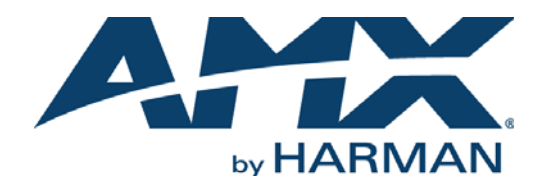

INSTALLATION MANUAL

RMS-SCH-LN

## RMS ENTERPRISE INTERFACE FOR LOTUS NOTES<sup>®</sup> DOMINO

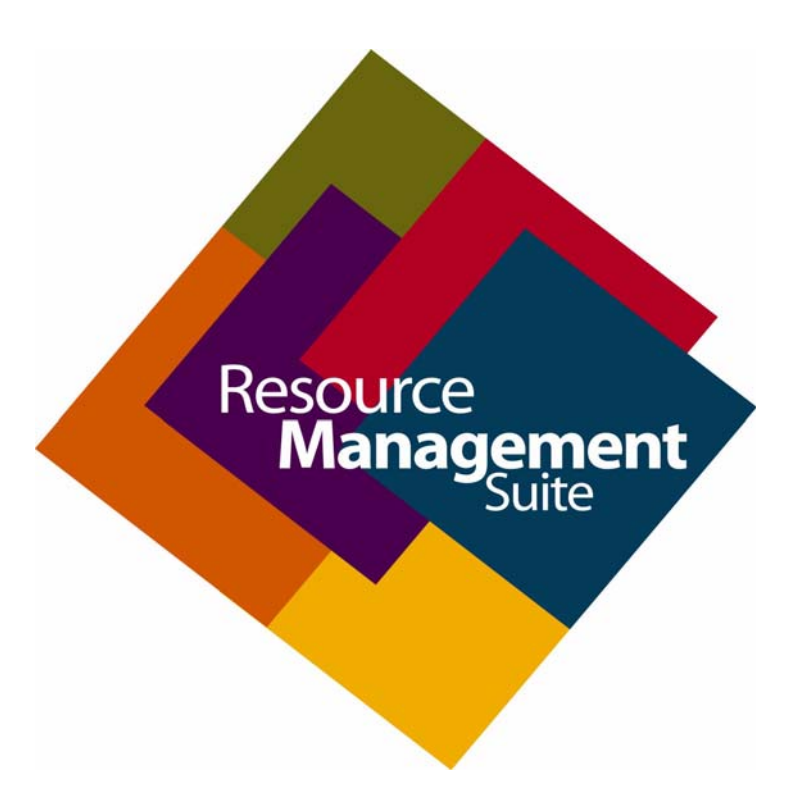

## **Table of Contents**

| RMS Enterprise Interface for Lotus Notes Domino (RMS-SCH-LN)4 |
|---------------------------------------------------------------|
| Overview 4                                                    |
| Lotus Notes Server Requirements 4                             |
| Pre-Installation Checklist 4                                  |
| Installation and Configuration Steps - Overview 4             |
| Upgrading the RMS Scheduling Interface 4                      |
| Upgrading the Scheduling Plug-In                              |
| Configuring a Room Mailbox (Notes)6                           |
| Overview                                                      |
| Creating a New Notes Room Mailbox6                            |
| Configuring Lotus Notes Database Permissions8                 |
| Overview                                                      |
| Configuring Reservation Database Views and Soft Deletion      |
| Overview                                                      |
| Lotus Domino Configuration Changes 12                         |
| Full-Text Indexing 12                                         |
| Soft Deletions                                                |
| Creating a New View for Soft Deletions                        |
| Adding the RMS Scheduling Interface                           |
| Overview                                                      |
| Scheduling Server Recommendations                             |
| Before You Start                                              |
| Install the Scheduling Interface and Configuration 1001       |
| Plugin Installation and Configuration23                       |
| Overview                                                      |
| Installing the Lotus Notes Scheduling Plugin23                |
| Registering the Plugin 24                                     |
| Document Selections                                           |
| Document Search Through View (Recommended)                    |
| Custom Column Mapping                                         |
| Configuring a Blackout Period 27                              |
| About Dialog                                                  |
| Resource Profile Configuration                                |
| Configuring the RMS Service Account (Notes)                   |
| Overview                                                      |

| Location to Resource Profile Mapping                      | 32 |
|-----------------------------------------------------------|----|
| Overview                                                  | 32 |
| Known Issues                                              | 34 |
| Overview                                                  | 34 |
| Troubleshooting - Scheduling Error (Displayed in Hotlist) | 34 |

# **RMS Enterprise Interface for Lotus Notes Domino** (**RMS-SCH-LN**)

### **Overview**

RMS Enterprise Scheduler provides ad-hoc bookings and assists attendees in locating meeting rooms by displaying the scheduled appointments on a touch screen in the meeting room and adjacent to room entrances. It also provides automation capabilities for event start and end times. The RMS Enterprise Interface for Lotus Notes Domino (RMS-SCH-LN) provides access to multiple Notes resources. This variety of connection options provides a robust and flexible solution for attaching RMS application rooms to IBM Lotus Notes<sup>®</sup> calendars.

If you are using the scheduling features of RMS Enterprise, and you will be using RMS with Lotus Notes, some additional configuration is needed. Each room in the RMS application that has a schedule on the Notes server will need to have access to that schedule in Notes. You will need to configure your Notes server to allow access to a calendar view for each room in the RMS application. The calendar view in Notes can be a standard resource entered in the Resource Reservation database or a calendar view of a mail user.

To read schedule information from Lotus Notes, RMS-SCH-LN will connect to the Notes server, login to a mailbox and access a mailbox or room resource containing schedule information. In order to do this, the user context of the Lotus Notes Domino Interface must have access to the Notes Resource Reservation database from which it will read. A Lotus Notes Client must be installed on the RMS application server and a Notes account must allow a login from the Notes Client. This account will need to access the Resource Reservation database from which the schedule information will be read. See the *Configuring Lotus Notes Mailboxes* on page 11 for more details on configuring Notes.

NOTE: RMS-SCH-LN is intended for use with RMS version 4.1 (or higher).

### **Lotus Notes Server Requirements**

Lotus Notes 8.5.3 FP4

### **Pre-Installation Checklist**

Before installing the RMS Enterprise Interface for Lotus Notes Domino, review the following checklist to verify that these basic system requirements are met:

- Verify that the *RMS Enterprise Scheduling Troller Window Service* (required for all scheduling interfaces). and the *Lotus Notes Client* are installed on the same machine. The RMS Enterprise Scheduling Troller Window Service and the Lotus Domino server should be on the same time zone. Refer to the *Adding the RMS Scheduling Interface* section on page 19 for details.
- Verify that the PC on which the Scheduling Interface and Plug-In will be installed has .NET 4.0<sup>®</sup> (or higher) installed. If version 4 of .NET is not detected, the Plug-In installation program will prompt you to exit the installation. Refer to the *Plugin Installation and Configuration* section on page 23 for details.

## **Installation and Configuration Steps - Overview**

- 1. **Create a new Lotus Notes Room Mailbox:** Lotus Notes Domino provides support for mailboxes that are used to manage meeting room schedules. To create a new mailbox in Notes, you must login to a Notes server using the *Lotus Domino Administrator* utility. See the *Configuring a Room Mailbox (Notes)* section on page 6 for details.
- 2. **Configure Lotus Notes Database Permissions:** Refer to the *Configuring Lotus Notes Database Permissions* section on page 8 for details on using *Access Control to* configure user account access to another Notes database.
- 3. **Configure the Reservations Database View and Soft Delete**: The recommended method for fetching meeting documents from the the Lotus Domino server is via Domino's *Resource database views*. Also, RMS uses *soft-deletions* to know which bookings have been deleted. Refer to the *Configuring Reservation Database Views and Soft Deletion* section on page 12 for details.
- 4. **Install the RMS scheduling Interface (if necessary):** In order to add the Scheduling Interface (required to use any Scheduling Plug-Ins) to your RMS Enterprise system, it is necessary to upgrade your RMS Entitlement with a Scheduling License. The Scheduling License enables support for various scheduling plug-ins for RMS Enterprise. Refer to the *Adding the RMS Scheduling Interface* section on page 19 for details.
- 5. **Install and configure the Lotus Notes scheduling plug-in:** Refer to the *Plugin Installation and Configuration* on page 23 for details.
- 6. **Configure the RMS Service account:** Refer to the *Configuring the RMS Service Account (Notes)* on page 30 for details on configuring access to Notes Room Mailboxes for the RMS Service account.

#### Upgrading the RMS Scheduling Interface

To upgrade from a previous version of the RMS Scheduling Interface, follow the instruction for installing the current version (see the *Adding the RMS Scheduling Interface* section on page 19 for details). The installation process removes the previous version before installing the new version.

After installing the update, it is necessary to re-configure access to Notes Room Mailboxes for the RMS Service account. Refer to the *Configuring the RMS Service Account (Notes)* on page 30 for details

#### Upgrading the Scheduling Plug-In

To upgrade from a previous version of the Scheduling Plug-In, follow the instruction for installing the current version (see the *Installing the Lotus Notes Scheduling Plugin* section on page 23). The installation process removes the previous version before installing the new version.

## **Configuring a Room Mailbox (Notes)**

### **Overview**

Lotus Notes Domino provides support for mailboxes that are used to manage meeting room schedules. The instructions in this section describe how to configure a new Notes Room Mailbox.

**NOTE:** Appropriate administrator access is required to perform these tasks.

#### **Creating a New Notes Room Mailbox**

To create a new mailbox in Notes, you must login to a Notes server using the Lotus Domino® Administrator utility.

- 1. Begin by starting the *Lotus Domino Administrator* application (located in **Start->Program Files->Lotus Applications**).
- 2. Open the desired Notes server and click on the Administration tab.
- 3. Select the People & Groups tab.
- 4. Click the **Register** link under *People* on the toolbar on the right side of the screen (FIG. 1).

| AMX Domain - pv-lotusnotes/PVLab - IBM                                                                                                    | I Domino Administrator         |                             |                           | _ 🗆 ×                      |
|----------------------------------------------------------------------------------------------------|--------------------------------|-----------------------------|---------------------------|----------------------------|
| File Edit View Create Actions Administratio                                                                                                    | n People Help                  |                             |                           |                            |
| 3 7 3 4 4 4 5 100 A E                                                                                                    | 8                              |                             |                           |                            |
|                                                                                                    | 2                              |                             |                           |                            |
| AMX Domain - pv-lotusnotes                                                                                                    |                                |                             |                           |                            |
| People & Groups Files Server Messa                                                                                                    | ging Replication Configuration |                             |                           |                            |
|                                                                                                    |                                | Click R                     | egister to                |                            |
| Server: pv-lotusnotes/PVLab                                                                                                    | und andham/64.6.0              | Now F                       | e negisiei<br>Introdialaa | ols                        |
| Therease d. s. or window                                                                                                    | war congritarity of a co       | IVEW L                      | intry dialog              |                            |
| Domino Directories                                                                                                    | Add Person 🖉 Edit Person 🐽 De  | lete Person Dopy to Persona | Addres                    | People -                   |
| AMX's Directory                                                                                                    |                                |                             |                           | 4                          |
| 23 Groups                                                                                                    | Name ^                         | Telephone                   | Comp                      | Register                   |
| Mailin Databases and B                                                                                                    | Administrator                  |                             |                           | Move to Another Server     |
| Palicies                                                                                                    | Administrator, RMS             |                             |                           | Rename                     |
| V III Dunamic Policies                                                                                                    | Carns , Randy                  | (office) 800.555.6615       | AMX                       | Delete                     |
| by Person/Groun                                                                                                    | Champ, Bob                     | (office) 800.555.1243       | AMX                       | Desertify                  |
| by Category                                                                                                    | Fiauber, Poug                  |                             | AMX                       | Recently                   |
| Settings                                                                                                    | Friewis , Adam                 | (office) 800.555.6602       | AMX                       | Set Internet Address       |
| Certificates                                                                                                    | Harrian , Alan                 | (office) 800.555.7696       | AMX                       | Validate Internet Address. |
| Alt Language Info                                                                                                    | Hella , Roam                   | (office) 800.555.6556       | AMX                       | Reaming                    |
| A Denv Access Groups                                                                                                    | Murrian , Dan                  | (office) 800.555.6744       | AMX                       | noanning                   |
| The state of the state of the s | Johns , Dave                   | (office) 800.555.7650       | AMX                       | Assign Policy              |
|                                                                                                    | Jones, Tonny                   | (office) 800.555.6753       | AMX                       | Create Replica(s)          |
|                                                                                                    | Lees , Cathy                   | (office) 800.555.6739       | AMX                       | Find User(s)               |
|                                                                                                    | Pegg, Alan                     | (office) 800.555.8765       |                           | Policy Supervis            |
|                                                                                                    | Service, RMS                   | (-#) 800 EEE 7202           | ALC:                      | Policy dynopsis            |
|                                                                                                    | Talla Amar                     | (office) 800.555.7302       | AMA                       | Upgrade                    |
|                                                                                                    | Test D/                        | (office) 600.555.7719       | AMX                       | License Tracking           |
|                                                                                                    | Christopher Cathy              | (office) 900 555 6722       | AMY                       | Open Fault Reports         |
|                                                                                                    | Zhuber Pate                    | (office) 800.555.7386       | AMX                       | Set DP2 Liser Name         |
|                                                                                                    | 2110001,1 616                  | (01100) 000.000.1000        | AMA                       | Second Oser Name           |
|                                                                                                    |                                |                             |                           | Validate DB2 User Name     |
|                                                                                                    |                                |                             |                           | Encryption Capabilities    |
|                                                                                                    |                                |                             |                           |                            |
|                                                                                                    |                                |                             |                           |                            |

FIG. 1 Domino Administrator

This invokes the Register Person - New Entry dialog (FIG. 2).

|                  | Registration Server.<br>First name: |                                | ab<br>I | Last name:                         | Short name        |
|------------------|-------------------------------------|--------------------------------|---------|------------------------------------|-------------------|
|                  | RMS                                 |                                |         | Service                            | rmsservice        |
|                  | P <u>a</u> ssword:                  | Majl system:                   |         | Explicit policy                    |                   |
|                  | 12ms34                              | Lotus Notes                    | •       | (None Available)                   |                   |
|                  | Create a Notes ID                   | this person<br>for this person | Import  | Policy Synopsis<br>Click to<br>nev | Add the<br>v User |
| legistration Que | sue (local):                        |                                | mpore   | - age - seco                       |                   |
| ∧ User №         | Name ^                              | ^ Registration Sta             | itus ^  |                                    | Date ^            |

#### FIG. 2 Register Person - New Entry dialog

- 5. Enter the appropriate user name info (*First name*, *middle initial*, and *Last name*).
- 6. In the Short name field, enter the user's logon account name,
- 7. In the *Password* field, enter the user's logon password.
- 8. Click the green checkmark icon to add the new user.
- 9. Click Register.
- 10. Click Done.

Continue to the Configuring Lotus Notes Database Permissions section on page 8.

## **Configuring Lotus Notes Database Permissions**

#### **Overview**

This section describes configuring user account access to another Notes database. Notes database permissions are managed using *Access Control* - to manage Notes database permissions, you must login to a Notes server using the *Lotus Domino Administrator* utility:

NOTE: You must logon to the Notes server as an existing user with Administrator privileges.

- 1. Start the Lotus Domino Administrator application (located in Start > Program Files > Lotus Applications).
- 2. Open the desired Notes server and click on the Administration Tab.
- 3. Select the Files tab (FIG. 3).

| MX Domain - pv-lotusnotes/PVLab          | We    | come X                     |                |                         |           |    |      |            |
|------------------------------------------|-------|----------------------------|----------------|-------------------------|-----------|----|------|------------|
| annia & Groupe   Files   Samar   Ma      |       | a Berlication Configur     | ation          |                         |           |    |      |            |
| echie « circulte   rises   perveria   me | sadyi | ig [ nepication ] contigui | auon I         |                         |           |    |      |            |
| Server: pv-lotusnotes/PVL                | ab    |                            | Show me        | atabases only           | -         |    |      | Tools      |
| Release 8.5.3FP4 on Wi                   | ndows | /Longhom/64 6.0            | chow me. p     | alabases only           |           | 37 | All  |            |
| C:\Program Files\IBM\Lotus\Dor           |       | Title 🕈                    | Filename O     | Physical Path 🗘         | File Form | >  | -    | Disk Space |
| 🚞 dic                                    |       | AMX's Directory            | names.nsf      | C:\Program Files\IBIv   | R6 (4 +   | /  |      | Disk opace |
| 🕨 🧰 domino                               |       | Catalog (8)                | catalog.nsf    | C:\Program Files\IBIV   | R6 (4     | >  | G    | Folder     |
| 🧰 etc                                    |       | CPP FreeBusy WebServ       | cppfbws.nsf    | C:\Program Files\IBIv   | R6 (4     |    | _    |            |
| jetrhome                                 | 0     | cppfbws                    | cppfbws.ntf    | C:\Program Files\IBI∕   | R6 (4     | >  | 0    | Database   |
| i help                                   |       | Domino Directory Cache     | dbdirman.nsf   | C:\Program Files\IBlv   | R6 (4     | 1  | 1000 | DD2 C      |
| iNotes                                   |       | Domino Domain Monito       | ddm.nsf        | C:\Program Files\IBI∕   | R6 (4     | 1  | 0.02 | DB2 Groups |
| 🧀 mail                                   |       | Domino LDAP Schema         | schema.nsf     | C:\Program Files\IBIv   | R6 (4     |    |      |            |
| properties                               |       | Domino Web Administra      | webadmin.nsf   | C:\Program Files\IBIv   | R6 (4     |    |      |            |
| 🕨 🧰 rmeval                               |       | DPI (Domino Portal Inte    | dpicfg.nsf     | C:\Program Files\IBM    | R6 (4     |    |      |            |
| - W32                                    |       | Homepage (8.5)             | homepage.nsf   | C:\Program Files\IBlv   | R6 (4     |    |      |            |
| Sectalog (8)                             |       | Java AgentRunner           | agentrunner.ns | C:\Program Files\IBI∨   | R5 (4     |    |      |            |
|                                          |       | Local free time info       | busytime.nsf   | C:\Program Files\IBlv   | R6 (4     |    |      |            |
|                                          |       | Lotus Notes/Domino Fa      | Indfr.nsf      | C:\Program Files\IBIv   | R6 (4     |    |      |            |
|                                          |       | Lotus Notes/Domino Sn      | Indsutr.nsf    | C:\Program Files\IBIv   | R6 (4     |    |      |            |
|                                          |       | Monitoring Configuratio    | events4.nsf    | C:\Program Files\IBI∨   | R6 (4     |    |      |            |
|                                          |       | Offline Services           | doladmin.nsf   | C:\Program Files\IBI∕   | R6 (4     |    |      |            |
|                                          |       | pv-lotusnotes's Log        | log.nsf        | C:\Program Files\IBlv   | R6 (4     |    |      |            |
|                                          |       | Reports for pv-lotusnote   | reports.nsf    | C:\Program Files\IBIv   | R6 (4     |    |      |            |
|                                          | 0     | Resource Database          | resourceinsf   | C\Program Files\IBM     | R6 (4     |    |      |            |
|                                          |       | Sample Web Agent - Re      | pwdresetsamp   | I C:\Program Files\IBlv | R6 (4     |    |      |            |
|                                          |       | Server Certificate Admin   | certsninsf     | C)Program Files)IBh/    | B6 (4-    |    |      |            |

FIG. 3 Lotus Domino Administrator (Files tab)

4. Right-click the database on which you wish to configure permissions, and select **Access Control > Manage** from the context menu (FIG. 4).

| and alloca all                                                     | 1                                                                                                    | Properties                                                                                                    | 1                                                                                                    |                                                |
|--------------------------------------------------------------------|----------------------------------------------------------------------------------------------------|----------------------------------------------------------------------------------------------------|----------------------------------------------------------------------------------------------------|------------------------------------------------|
| MX Domain - pv-lotusnotes/PVLab                                    | Welcome X<br>ssaging   Replication<br>ab                                                                                                    | New<br>Update Link<br>Delete Folder<br>Manage Directory ACL                                                                                                    |                                                                                                    | I v Tools                                      |
| C:\Program Files\IBM\Lotus\Dor  dr  dr  dr  dr  dr  dr  dr  dr  dr | Tile ♦<br>MAX's Director<br>Catalog (8)<br>CPP FreeBusy<br>cppfbws<br>Domino Directi<br>Domino Doma<br>Domino Doma<br>Domino Dob<br>Domino Dob<br>Dob<br>Dob<br>Dob<br>Dob<br>Dob<br>Dob<br>Dob | Compact Compact Pull Text Index Multi-Database Index Advanced Properties Quotas Move Sign Replication Fixup Cluster Delete Database Open In Designer Analyze Find Note Create Event Manage Views Update Rediract Edt D82 Login Information Recreate Links to D82-based NSF databases ent - Re pwdresets ampl C:\Program Files\UBM e Admin certary.nsf C:\Program Files\UBM | Copy           Paste           Manage           86 (4)           86 (4)           86 (4)           86 (4)           86 (4)           86 (4)           86 (4)           86 (4)           86 (4)           86 (4)           86 (4)           86 (4)           86 (4)           86 (4)           86 (4)           86 (4)           86 (4)           86 (4)           86 (4)           86 (4)           86 (4)           86 (4)           86 (4)           86 (4)           86 (4)           86 (4)           86 (4)           86 (4)           86 (4)           86 (4)           86 (4) | Disk Space<br>Folder<br>Database<br>DB2 Groups |
|                                                                    | 1 flade) and and                                                                                                    | 6 MD /6 552 600 b-tool                                                                                                    |                                                                                                    |                                                |

FIG. 4 Lotus Domino Administrator (Files tab) - Access Control > Manage

This invokes the Access Control List dialog.

5. In the Access Control List dialog, select the Basics tab (FIG. 5). .

| Basics                         | Access Control List                                                                                                    |                                                                         |        | Attribut  |                                                                                                    |
|--------------------------------|----------------------------------------------------------------------------------------------------|-------------------------------------------------------------------------|--------|-----------|----------------------------------------------------------------------------------------------------|
| Boles                          | People, Servers, Groups                                                                                                    | Show All                                                                | *      | User type | Person                                                                                                    |
| g holes<br>g Log<br>g Advanced | Oefault     Administrator/PVLab     Anonymous     LocaDomainAdmins     LocaDomainServers     DtherDomainServers     pv-lotusnotes/PVLab     RMS Administrator/P     RMSService/PVLab     Click to open the     Names dialog     Add.     Elfective Access     Full name: RMSService/P     An Access Control List (A     database. Select a name     name | VLab PVLab PVLab PVLab CL) defines who can vi in the list to see or set | Remove | Access    | Manager documents documents personal loiders/views shared folders/views LotusSoript/Java agent subic documents ate or copy documents  [] [AdminDelete] [] [CreateResource] |

FIG. 5 Access Control List dialog

6. Click Add. This invokes the Add User dialog (FIG. 6):

| Add User                | click to open the<br>Select Names dialog |
|-------------------------|------------------------------------------|
| People, Servers, Groups |                                          |
| 1                       |                                          |

#### FIG. 6 Add User dialog

7. In the *Select Names* dialog, navigate the *Directories* list (on the left side of the dialog) and locate the Name associated with the user that represents the RMS Troller Service (for example, "RMS Service"), (FIG. 7):

| Select Names                        |                                 |   |       |                   | ? ×   |
|-------------------------------------|---------------------------------|---|-------|-------------------|-------|
| Choose the directory, the           | n type all or part of the name. | - |       |                   |       |
| Find names starting with:           |                                 |   |       | Names             |       |
| LocalDomainS     A     OtherDomainS | ervers                          | _ |       | 44 Names:         | _     |
| ouerosmane                          | er vera                         |   | Add 🕨 |                   |       |
|                                     |                                 | • |       |                   |       |
| Details,                            | onfacts                         |   |       | Remove Remove All |       |
| Add name not in list                |                                 |   |       |                   |       |
| Tip: You can drag and dr            | op the names                    |   |       | OK C              | ancel |

#### FIG. 7 Select Names dialog

8. Click Add to add the selection to the *Names* window (FIG. 8):

| Select Names                                                                  |                                        | 2 🛙               |
|-------------------------------------------------------------------------------|----------------------------------------|-------------------|
| Choose the directory, then type a Directory:                                  | Il or part of the name.<br>s Directory |                   |
| Find names starting with:                                                     | Lab<br>Lab<br>Lab<br>Lab<br>Lab        | Names             |
| Details Add to Contacts Add name not in Sist Tip: You can drag and drop the n | ]<br>names                             | Remove Remove All |

#### FIG. 8 Select Names dialog, with Directory and Name selected

- 9. Click **OK** to save your settings and close the *Select Names* dialog.
- 10. Click OK to close the Add User dialog. This returns you to the Access Control List dialog (Basics tab).
- 11. Note that the Access Control List dialog indicates the selected Directory and Name in the Access Control List window (FIG 9):

| Basics              | Access Control List                                                                                                    |                                                                                                    |                                                                                                    |          |
|---------------------|----------------------------------------------------------------------------------------------------|----------------------------------------------------------------------------------------------------|----------------------------------------------------------------------------------------------------|----------|
| Roles               | People, Servers, Groups                                                                                                    | Show All                                                                                                    | ✓ User type                                                                                                    | Person _ |
| g Log<br>g Advanced | Oefault-     Administrator/PVLab<br>Anonymous     LocaDomainServers     OtherDomainServers     pv-lotusnotes/PVLab     RMS Administrator/P     RMSService/PVLab | Access<br>Create<br>Create | Manager  documents documents documents private agents personal folders/views shared folders/views subto documents subto documents ale or copy documents |          |
|                     | Add Elfective Access                                                                                                    | Rename Remove                                                                                                    |                                                                                                    |          |
| Last charges &      | Full name: RMSService/F<br>An Access Control List (A<br>database, Select a name<br>name, 05/29/2013 )                                                           | VLab<br>CL) defines who can view and edit,<br>in the list to see or set the access i<br>15.02.15 DM                                                                                                    | your Notes<br>assigned to the                                                                                                    |          |

FIG. 9 Access Control List dialog - updated with added Name

- 12. Under Attributes, select **Manager** from the drop-down menu.
- 13. Verify that the *Read Public Documents* option is enabled.
- 14. Click **OK** to save changes and close this dialog.

The example shown in FIG. 9 grants user "RMS Service/PVLab" read access to Resource Reservations database.

- The Lotus Notes client installed on the RMS application server should be configured to logon using the "RMS Service/ PVLab" user account.
- A room in the RMS application could be configured to access the "RMS Service/PVLab" mailbox or a resource from the Resource Reservations database since the "RMS Service/PVLab" account now possesses access permissions to both.

# **Configuring Reservation Database Views and Soft Deletion**

## **Overview**

The recommended method for fetching meeting documents from the the Lotus Domino server is via Domino's Resource database views (see the *Document Selections* section on page 6 for details). This method ensures optimal performance. Since the RMS plug-in uses the *FTSearch API* (i.e. full-text search) which requires full-text indexing on the Resource Database, the Domino Reservation database needs to be indexed in order to use the *Document Search Through View* option.

## **Lotus Domino Configuration Changes**

The following sections describe the configuration changes required for a Lotus Domino server to accommodate the RMS Lotus Notes Scheduling Plug-In when being used in View-mode.

#### **Full-Text Indexing**

The RMS plug-in uses the *FTSearch API* (i.e. full-text search) which requires full-text indexing on the Resource Database. To enable full-text indexing:

1. In Lotus Domino Administrator, right-click on Resource Database and choose Properties from the context menu (FIG. 10):

| 🙆 AMX Domain - pv-lotusnotes/PVLab  | - IBM Dor         | nino Administrator       |                  |               |           |                            | _ 🗆 ×            |
|-------------------------------------|-------------------|--------------------------|------------------|---------------|-----------|----------------------------|------------------|
| File Edit Administration Files Help |                   |                          |                  |               |           |                            |                  |
| 68899                               |                   |                          |                  |               |           |                            |                  |
|                                     |                   |                          |                  |               |           |                            |                  |
|                                     |                   |                          |                  |               |           |                            |                  |
| AMX Domain - pv-lotusnotes/PVLab    |                   |                          |                  |               |           |                            |                  |
| People & Groups Files Server N      | lessaging.        | . Replication Configura  | ation            |               |           |                            |                  |
|                                     | 1.12              | 10.00                    |                  |               | -         | s The                      |                  |
| Release 8.5.3FP4 on V               | Lab<br>/indows/L/ | onghorn/64 6.0 De        | atabases only    | 2             | All       | > Tools                    |                  |
| 🚽 🤝 C:\Program Files\IBM\Lotus\Do   | T                 | itle 0                   | Filename 🗢       | Physical Path | i C       | File Format O              | Logical Size 🗘 🕴 |
| i dic                               | 🚫 A               | dministration Request:   | admin4.nsf       | C:\Program    | Files\IBM | R6 (43:0)                  | 5,242,880        |
| 🔍 🕨 📄 domino                        | 💊 J               | ava AgentRunner          | agentrunner.ns   | C:\Program    | Files\IBM | R5 (41:0)                  | 458,752          |
| i etc                               | 💊 L               | ocal free time info      | busytime.nsf     | C:\Program    | Files\IBM | R6 (43:0)                  | 51,642,368       |
| 🥌 gtrhome                           | S 0               | atalog (8)               | catalog.nsf      | C:\Program    | FilesUBM  | R6 (43:0)                  | 2,359,296        |
| i help                              | 💊 A               | MX's Certification Log   | certlog.nsf      | C:\Program    | Files\IBM | R6 (43:0)                  | 458,752          |
| iNotes                              | 💊 s               | erver Certificate Admin  | certsrv.nsf      | C:\Program    | FilesVBM  | R6 (43:0)                  | 1,253,376        |
| 🧰 mail                              | S 0               | PP FreeBusy WebServ      | cppfbws.nsf      | C:\Program    | Files\IBM | R6 (43:0)                  | 589,824          |
| properties                          | 🚫 c               | ppfbws                   | cppfbws.ntf      | C:\Program    | FilesVBM  | R6 (43:0)                  | 589,824          |
| 🕨 🧰 meval                           | S 6               | Iomino Directory Cache   | dbdirman.nsf     | C:\Program    | FilesNBM  | R6 (43:0)                  | 1,474,560        |
| System                              | S 0               | omino Domain Monitc      | ddm.nsf          | C:\Program    | Files\IBM | R6 (43:0)                  | 6,291,456        |
| 📄 W32                               | S 0               | offline Services         | doladmin.nsf     | C:\Program    | FilesVBM  | R6 (43:0)                  | 774,144          |
| Catalog (8)                         | S 0               | PI (Domino Portal Inte   | dpicfg.nsf       | C:\Program    | Files\IBM | R6 (43:0)                  | 958,484          |
|                                     | 1 N               | Ionitoring Configuratio  | events4.nsf      | C:\Program    | Files\IBM | R6 (43:0)                  | 30,670,848       |
|                                     | S +               | lomepage (8.5)           | homepage.nsf     | C:\Program    | FilesUBM  | R6 (43:0)                  | 458,752          |
|                                     | 💊 L               | otus Notes/Domino Fa     | Indfr.nsf        | C:\Program    | Files\IBM | R6 (43:0)                  | 2,621,440        |
|                                     | 1 S L             | otus Notes/Domino Sn     | Indsutr.nsf      | C:\Program    | FilesVBM  | R6 (43:0)                  | 774,144          |
|                                     | S P               | v-lotusnotes's Log       | log.nsf          | C:\Program    | FilesVBM  | R6 (43:0)                  | 25,952,256       |
|                                     | 🚫 A               | MX's Directory           | names.nsf        | C:\Program    | FilesVBM  | R6 (43:0)                  | 19,922,944       |
|                                     | S ()              | ample Web Agent - Re     | pwdresetsampl    | C.\Program    | FilesVBM  | R6 (43:0)                  | 458,752          |
|                                     | 🚫 F               | leports for pv-lotusnote | reports.nsf      | C:\Program    | Files\IBM | R6 (43:0)                  | 995,328          |
|                                     | 😡 F               | lesource Database        | resource.nsf     | C:\Program    | FilesUBM  | R6 (43:0)                  | 2,995,257,344    |
|                                     | S 0               | omino LDAP Schema        | schema.nsf       | C:\Program    | FilesVBM  | R6 (43:0)                  | 2,883,584        |
|                                     | I I I I           | Iomino Web Administra    | webadmin.nsf     | C:\Program    | FilesVBM  | R6 (43:0)                  | 8,126,464        |
|                                     |                   |                          |                  |               |           |                            | ,                |
| •                                   | 1 file(s          | ) selected 2.8 GE        | 3 (2,995,257,344 | bytes)        |           |                            |                  |
|                                     |                   |                          | dent di ci       | •)[           | • [.7]    | <ul> <li>Online</li> </ul> | • 🗆 •            |

FIG. 10 Lotus Domino Administrator - Resource Database selected

- 2. This selection opens the tabbed *Resource Database Properties* dialog.
- 3. In the Search tab (the magnifying glass icon), click Create Index to create a full-text index (FIG. 11):

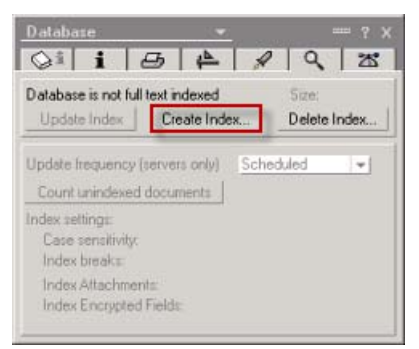

FIG. 11 Resource Database Properties dialog (Search tab) - Create Index

4. Set the Update Frequency to Immediate (FIG. 12):

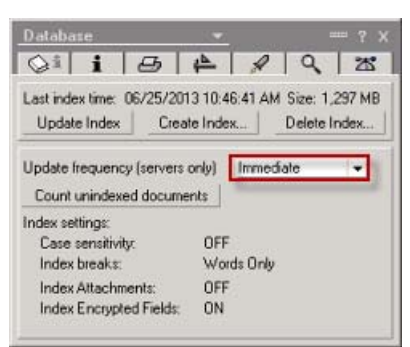

FIG. 12 Resource Database Properties dialog (Search tab) - Update Frequency = Immediate

NOTE: Allow approximately 15 minutes to create the index the first time, depending on the size of the resource database.

#### Soft Deletions

By default, when a document is deleted from a Lotus Notes database, it is gone. However, RMS uses *soft-deletions* to know which bookings have been deleted. To enable soft deletions:

1. In the Resource Database Properties dialog, click on the Advanced tab (the last one) and click Allow soft deletions (FIG. 13):

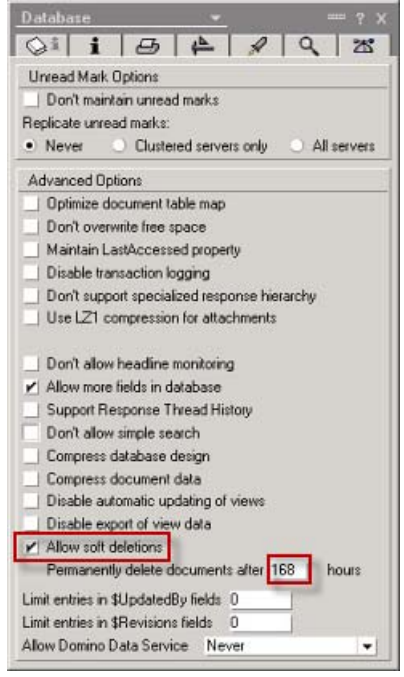

FIG. 13 Resource Database Properties dialog (Search tab) - Update Frequency = Immediate

Set the Permanently delete documents after <x> hours field. The example in FIG. 13 shows this value set to 168 hours (one week). In this case, if the troller did not run for up to a week, it could still know about all the deletions that had occurred during that time.

#### **Creating a New View for Soft Deletions**

Since there isn't a default view showing soft-deletions with the default resource database, you must create one and name it "DeletedReservations":

- 1. In the Lotus Domino Designer tool, open the resource database.
- 2. Right-click on the resource database and choose New > View to open the Create View dialog (FIG. 14):

| Create View                                                                             | 2 🛛                                                                                                    |                                   |
|-----------------------------------------------------------------------------------------|----------------------------------------------------------------------------------------------------|-----------------------------------|
| View name                                                                               | View type                                                                                                    |                                   |
| Untitled                                                                                | Shared                                                                                                    | •                                 |
| Select a location fo                                                                    | or the new view                                                                                                    |                                   |
| -Views -                                                                                |                                                                                                    | *                                 |
| By Requ                                                                                 | estor & Date                                                                                                    |                                   |
| By Requ                                                                                 | estor & Resource                                                                                                    |                                   |
| - 🖳 My Rese                                                                             | rvations                                                                                                    |                                   |
| Reserva                                                                                 | tions By Date                                                                                                    |                                   |
| - Reserva                                                                               | tions By Resource                                                                                                    |                                   |
| Reserva                                                                                 | tions waiting for approval                                                                                                    | -                                 |
| Copy style from vie                                                                     | w Reservations By Date<br>ions<br>ch @ By Formula                                                                                                    | Copy From                         |
| REM(need fom<br>REM (for now r<br>(Form; 'Reserv<br>(\$BusyName) &<br>(\$BusyPriority = | nula to be based on version);<br>emoved SELECT (@Contains<br>aton") & @IsAvalable<br>[(@IsAvailable(\$EusyPriority) ]<br>"1" & @IsAvailable(\$ESVersion) ) | Fields & Functions Formula Window |
| <u>1</u>                                                                                | OK Save and Cu                                                                                                    | istomize Cancel                   |

FIG. 14 Create View dialog

3. In the *View name* field, enter the name **DeletedReservations**; and in the *View type* drop-down, select **Shared, contains deleted documents** (FIG. 15):

| Create View           |                                       | ? ×         |
|-----------------------|---------------------------------------|-------------|
| View name             | View type                             |             |
| DeletedReservatio     | ns Shared, contains deleted documents | •           |
| Select a location for | the new view                          |             |
| 🐷 - Views -           |                                       | *           |
| - 📰 By Reques         | tor & Date                            |             |
| - 📰 By Reques         | tor & Resource                        |             |
| - 🖳 My Reserv         | ations                                |             |
| - 📰 Reservatio        | ns By Date                            |             |
| - 🖂 Reservatio        | ns By Resource                        |             |
| Reservatio            | ns waiting for approval               | •           |
| Copy style from view  | Reservations By Date                  | Copy From   |
|                       |                                       | Lunit       |
|                       |                                       |             |
|                       |                                       |             |
|                       |                                       |             |
|                       |                                       |             |
|                       |                                       |             |
|                       |                                       |             |
|                       |                                       |             |
|                       | OK Save and Custo                     | mize Cancel |
|                       |                                       |             |

FIG. 15 Create View dialog: View name = DeletedReservations

4. Click **Copy From** to open the *Copy Style From* dialog, and select the *Reservations By Resource* view to pattern the style after. (FIG. 16):

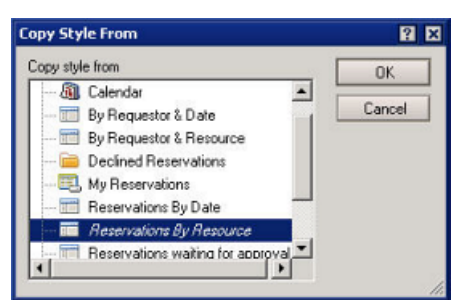

FIG. 16 Copy Style From dialog - Reservations By Resource selected

Click **OK** to save changes and close this dialog, and return to the *Create View* dialog (FIG. 17):

| reate View            |                                      | 2 X          |
|-----------------------|--------------------------------------|--------------|
| View name             | View type                            |              |
| DeletedReservatio     | ns Shared, contains deleted document | ts 💌         |
| Select a location for | the new view                         |              |
| 🖅 - Views -           |                                      |              |
| - 📰 By Reques         | stor & Date                          |              |
| - III By Reque        | stor & Resource                      |              |
| - 🖳 My Reserv         | ations                               |              |
| - 📰 Reservatio        | ns By Date                           |              |
| - 📰 Reservatio        | ns By Resource                       |              |
| Reservatio            | ns waiting for approval              | -            |
| Conu stule from view  | Reservations By Besource             | Core From    |
| copy cyle nom nom     | The second and by The second second  | Copy riding. |
|                       |                                      |              |
|                       |                                      |              |
|                       |                                      |              |
|                       |                                      |              |
|                       |                                      |              |
|                       |                                      |              |
|                       |                                      |              |
|                       |                                      |              |

**FIG. 17** Create View dialog: View name = DeletedReservations

5. Click Save and Customize to open the *DeletedReservations View* dialog (FIG. 18).

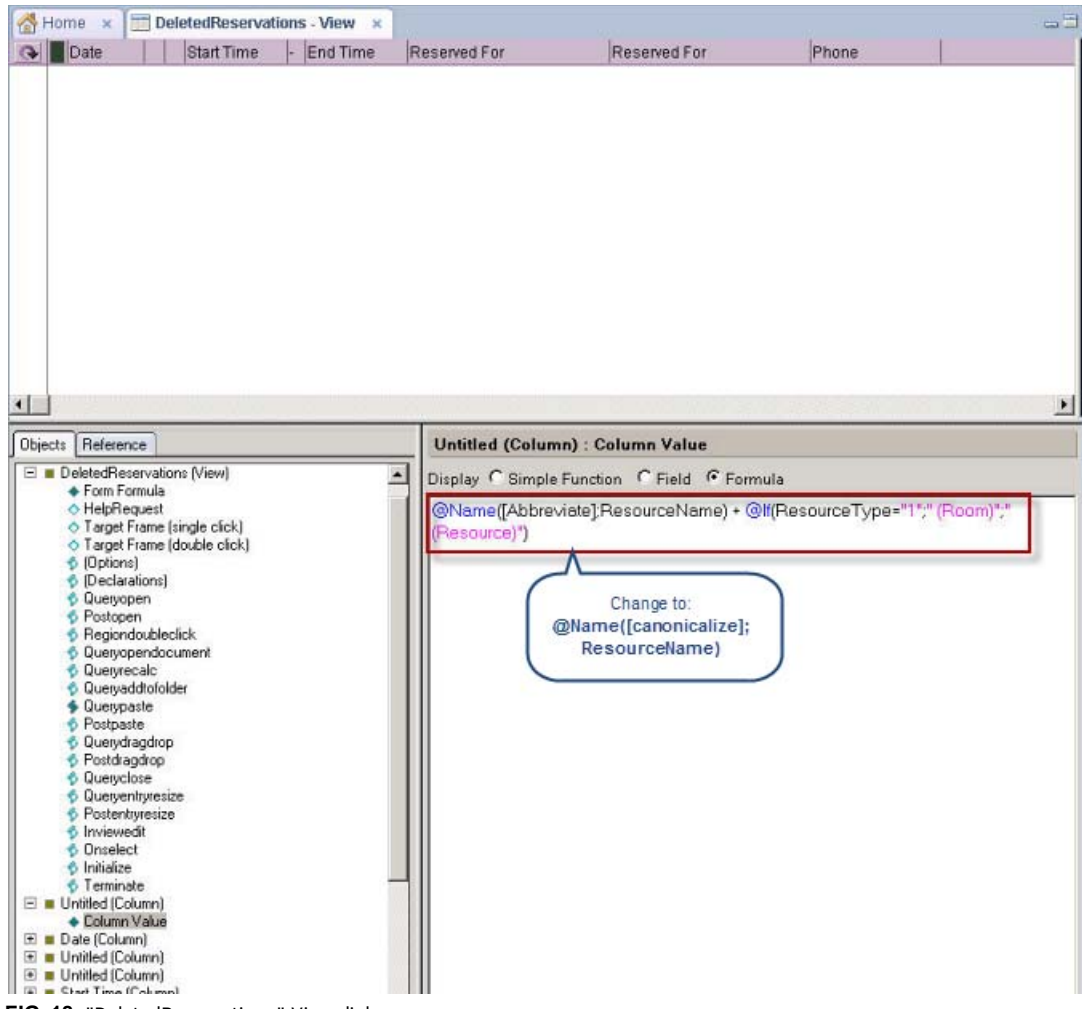

FIG. 18 "DeletedReservations" View dialog

6. In the *Untitled (Column): Column Value* window (lower-right), edit the formula (which should be the resource name) from what is shown in FIG. 18 and change it to:

#### @Name([Canonicalize];ResourceName)

7. In the top window of the dialog, click on the header of the Date column, and select Delete from the context menu (FIG. 19):

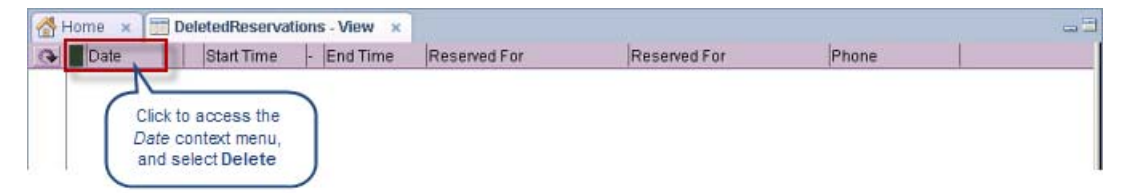

FIG. 19 Accessing the "Date" context menu

Note that as a result of this action, the Date [column] entry is removed from the Objects tab.

8. In the Applications window, select Resource Database > Views, and scroll down to DeletedReservations (FIG. 20):

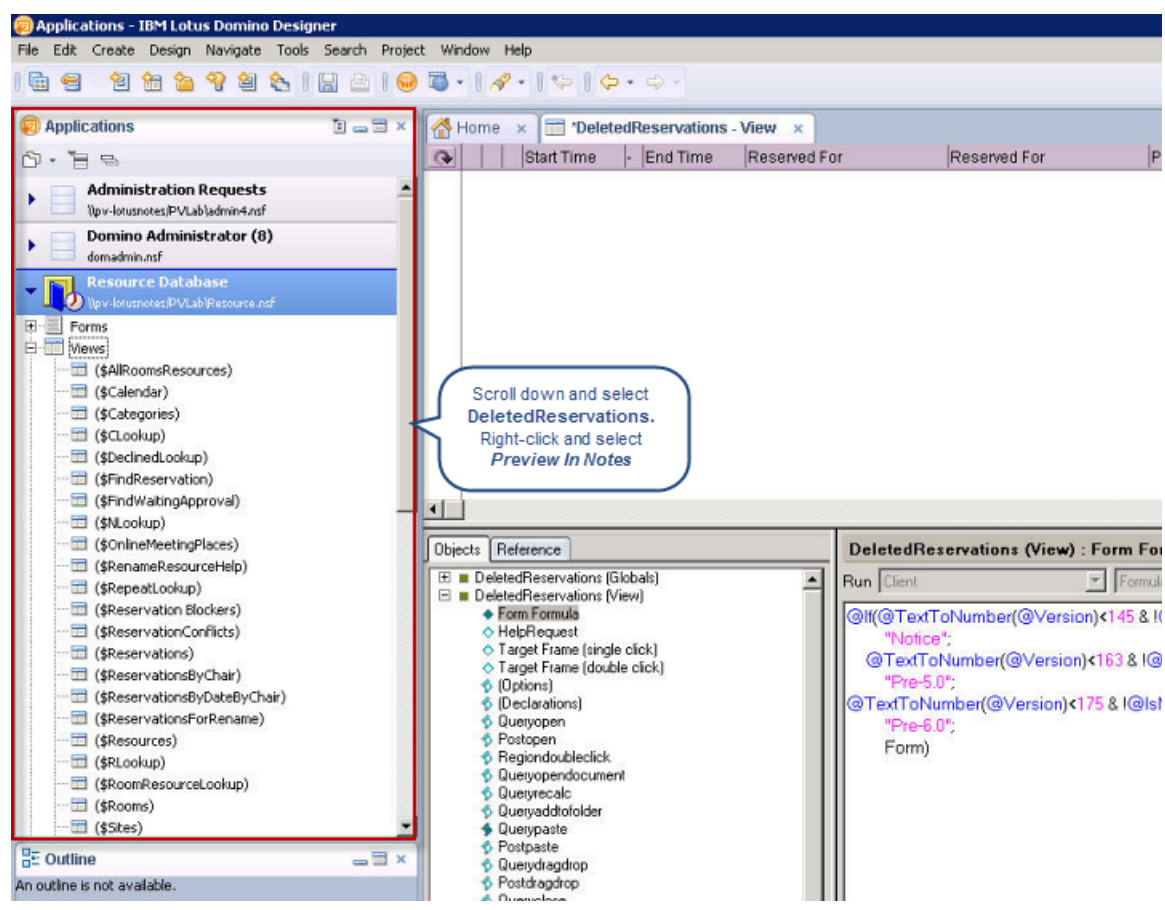

FIG. 20 Applications > Resource Database > DeletedReservations

9. Right-click on DeletedReservations, and select Preview In Notes from the context menu (FIG. 21):

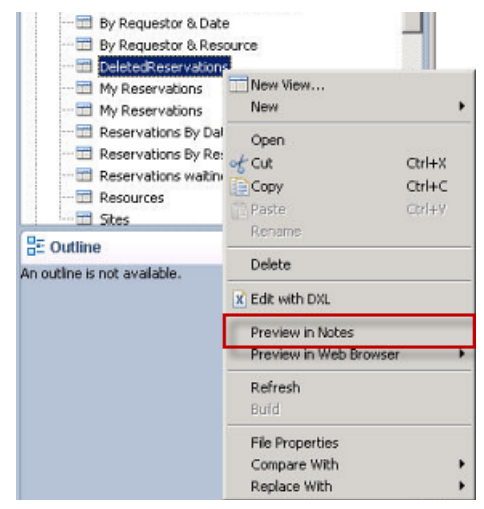

FIG. 21 DeletedReservations > Preview In Notes

The preview should look similar to FIG. 22:

| Resource Reservations                                                                                            | New Site | e New Resource | New Rese   | rvation Quick Reservation            | Chat 🔻                                                                                                    |
|----------------------------------------------------------------------------------------------------|----------|----------------|------------|--------------------------------------|----------------------------------------------------------------------------------------------------|
| Resource Database                                                                                                |          | Start Time     | - End Time | Reserved For                         | Phone                                                                                                    |
|                                                                                                    | ▼ C      | N=amxdev1/0=P  | V Test Lab | (Room)                               |                                                                                                    |
| 🔻 🕠 Reservations                                                                                                 | Σ        | 09:00 AM       | - 10:00 AM | Adam Harris/PVLa                     | Ь                                                                                                    |
| 📰 By Date                                                                                                    | 2        | 09:00 AM       | - 10:00 AM | Adam Harris/PVLa                     | ь                                                                                                    |
| 🛅 By Resource                                                                                                    | 2        | 10:00 AM       | - 11:00 AM | Administrator/PVL                    | ab                                                                                                    |
| 🔲 By Requestor & Date                                                                                            | 3        | 11:00 AM       | - 11:30 AM | Adam Harris/PVLa                     | Ь                                                                                                    |
| By Requestor & Besource                                                                                          | 3        | 04:30 PM       | - 05:00 PM | Adam Harris/PVLa                     | Ь                                                                                                    |
| Waiting for approval                                                                                             | Σ        | 10:00 AM       | - 11:00 AM | Administrator/PVL                    | ab                                                                                                    |
| Cardina d                                                                                                    | E E      | 11:00 AM       | - 11:30 AM | Adam Harris/PVLa                     | Ь                                                                                                    |
| Decined (Second                                                                                                  | E S      | 11:30 AM       | - 12:00 PM | Administrator/PVL                    | ab                                                                                                    |
| Calendar                                                                                                    | Z        | 04:30 PM       | - 05:30 PM | Adam Harris/PVLa                     | Ь                                                                                                    |
| My Reservations                                                                                                  | ×        | 04:30 PM       | - 05:30 PM | Adam Harris/PVLa                     | Ь                                                                                                    |
| Resources                                                                                                    | 2        | 04:30 PM       | - 05:30 PM | Adam Harris/PVLa                     | ь                                                                                                    |
| 📰 Sites                                                                                                    | 2        | 04:30 PM       | - 05:30 PM | Adam Harris/PVLa                     | b                                                                                                    |
| 🕨 🚞 By Requestor & Date                                                                                          | 2        | 05:00 PM       | - 05:30 PM | Adam Harris/PVLa                     | b                                                                                                    |
| DeletedReservations                                                                                              | 2        | 05:00 PM       | - 05:30 PM | Adam Harris/PVLa                     | b                                                                                                    |
| DeletedResv                                                                                                    | 2        | 06:00 PM       | - 06:15 PM | Adam Harris/PVLa                     | b                                                                                                    |
| 116                                                                                                    | 2        | 06:00 PM       | - 06:30 PM | Adam Harris/PVLa                     | .b                                                                                                    |
|                                                                                                    | 2 ×      |                | - 06:30 PM | Adam Harris/PVLa                     | .b                                                                                                    |
|                                                                                                    | 2 ×      |                | - 07:30 PM | Adam Harris/PVLa                     | .b                                                                                                    |
|                                                                                                    |          | 07:00 PM       | - 07:30 PM | Adam Harris/PVLa                     |                                                                                                    |
|                                                                                                    |          | 08:00 PM       | - 08:30 PM | Adam Harris/PVLa                     |                                                                                                    |
|                                                                                                    |          | TT:30 AM       | - 12:30 PM | Adam Harris/PVLa                     | D                                                                                                    |
|                                                                                                    | •        |                | V Lest Lab | (Room)                               |                                                                                                    |
|                                                                                                    |          | 02.40 FM       | 00-04 AM   | Cathy Lewis/FVLa<br>Cathy Louis/PVLa |                                                                                                    |
|                                                                                                    |          | 11-15 AM       | - 05.04 AM | Cathy Lewis/FVLa                     | 5<br>5                                                                                                    |
|                                                                                                    |          | 11.10 AM       | - 11.24 AM | Cathy Lewis/FVLa                     | 5<br>5                                                                                                    |
| I want in the second                                                                                             |          | 00.00 AM       | - 09.00 AM | Cathy Lewis/FVLa                     | 5<br>5                                                                                                    |
| and the second second second second second second second second second second second second second second second | *        | 09:00 AM       | - 09:30 AM | Cathy Lewis/PVLa                     | U Contraction of the second second se |

FIG. 22 DeletedReservations view (Previewed in Notes)

## Adding the RMS Scheduling Interface

### **Overview**

In order to add the Scheduling Interface (required to use any Scheduling Plug-Ins) to your RMS Enterprise system, it is necessary to upgrade your RMS Entitlement with a *Scheduling License*. The Scheduling License enables support for various scheduling plug-ins for RMS Enterprise.

This section describes upgrading your RMS Entitlement with a *Scheduling License*. The Scheduling License enables support for various scheduling plug-ins for RMS Enterprise.

**NOTE:** To ensure optimal performance of the RMS Enterprise UI, the RMS Scheduling Interface application should not be installed on the Primary RMS Enterprise Server. Install the RMS Scheduling Interface application on a separate server.

Verify that the server that will run the RMS Enterprise Scheduling Interface meets or exceeds the minimum OS and hardware requirements indicated below.

#### **Scheduling Server Recommendations**

Verify that each server that will run the RMS Enterprise Scheduling Interface meets or exceeds the following minimum requirements (check the appropriate boxes below):

| Scheduling Server Hardware Recommendations |                                                                                           |     |    |  |
|--------------------------------------------|-------------------------------------------------------------------------------------------|-----|----|--|
| Does your Schedul                          | ing server meet the following Minimum Hardware Recommendations?                           | Yes | No |  |
| Processor                                  | Dual core Intel Xeon $^{\textcircled{8}}$ processor @ 2.67GHz (or equivalent)             |     |    |  |
| Memory                                     | 4 GB                                                                                      |     |    |  |
| • Display                                  | 1280 x 1024 resolution                                                                    |     |    |  |
| Hard Disk                                  | 1 GB available space for RMS Enterprise Scheduling application files.                     |     |    |  |
| Yes to all                                 | Please continue to the next step.                                                         |     |    |  |
| No to any                                  | You must obtain a server that meets these minimum requirements to install RMS Enterprise. |     |    |  |

For installations with more than 50 locations that use the Scheduling Interface, a separate server from the RMS Application is required.

| Scheduling Interface Operating System                                                                                                    |                                                                                                    |             |         |  |
|----------------------------------------------------------------------------------------------------|----------------------------------------------------------------------------------------------------|-------------|---------|--|
| Do you have a co                                                                                                    | Do you have a compatible Microsoft <sup>®</sup> Server OS installed? Yes                                                                                                    |             |         |  |
|                                                                                                    |                                                                                                    |             |         |  |
| Supported Micro                                                                                                    | soft Server Operating Systems:                                                                                                    |             |         |  |
| Microsoft Win                                                                                                    | dows Server 2012 Standard Edition                                                                                                    |             |         |  |
| Note: When us                                                                                                    | ing Windows Server 2012, the administrator must install NET 4.0 or higher (required by the AMX Lice                                                                             | ense Tool). |         |  |
| Microsoft Win                                                                                                    | dows Server 2008 R2 (x64): Web Edition / Standard Edition / Enterprise Edition                                                                                                  |             |         |  |
| Microsoft Win                                                                                                    | Microsoft Windows Server 2008 SP2 (x86 and x64): Web Edition / Standard Edition / Enterprise Edition                                                                            |             |         |  |
| Yes                                                                                                    | Yes Please continue to the next step.                                                                                                    |             |         |  |
| No                                                                                                    | No You must obtain a compatible server OS to install RMS.                                                                                                    |             |         |  |
| Do you have an administrative account to the server where RMS will be installed? Yes No                                                      |                                                                                                    |             |         |  |
| Note: RMS is a sy<br>Scheduling Intern                                                                                                    | Note: RMS is a system level application and requires administrative access to install and configure RMS, including the Scheduling Interface and Scheduling Configuration Tool . |             |         |  |
| Yes Please continue to the next step.                                                                                                    |                                                                                                    |             |         |  |
| No You must obtain an administrative logon account, or logon to the server with a user account that has administrative access to the server. |                                                                                                    |             | trative |  |

### **Before You Start**

- Verify that the Primary RMS Server is running.
- Have the IP Address and login credentials for the RMS Enterprise Server.
- Have the IP Address and login credentials for the scheduling interface.

## Install the Scheduling Interface and Configuration Tool

The first step in adding a Scheduling License to RMS Enterprise is to install the RMS Scheduling Interface application and RMS Scheduling Configuration Tool:

- 1. Download the RMS Enterprise Scheduling installation file (**ResourceManagementSuiteScheduler.msi**) from <u>www.amx.com/</u> <u>rms/</u>.
- 2. Double-click to launch the AMX RMS Scheduling Setup Wizard (FIG. 23):

| 🛃 AMX RMS Scheduling Setu |                                                                                                    |
|---------------------------|----------------------------------------------------------------------------------------------------|
| AMX                       | Welcome to the AMX RMS Scheduling<br>Setup Wizard                                                                                   |
|                           | The Setup Wizard will install AMX RMS Scheduling on your<br>computer. Click Next to continue or Cancel to exit the Setup<br>Wizard. |
|                           | Back Next Cancel                                                                                                    |

FIG. 23 AMX RMS Scheduling Setup Wizard (Welcome screen)

3. Click Next to proceed to the End-User License Agreement screen (FIG. 24):

| nd-liser License Agreement                                                                                                    |   |
|----------------------------------------------------------------------------------------------------|---|
| New and the following for the second second se | Ð |
| Prease read the following license agreement carefully                                                                                                    |   |
| AMX LICENSE AGREEMENT                                                                                                    | ^ |
|                                                                                                    | Ξ |
| By clicking the "LAgree" button below, you ("Licensee") agree to be bound by, and<br>AMX Corporation ("AMX") shall be entitled to enforce this AMX License Agreement                                                                                                    |   |
| ("Agreement"). By clicking the "I Disagree" button below, Licensee (i) does not agree                                                                                                    |   |
| to be bound by this Agreement; (ii) shall not be permitted access to the software                                                                                                    |   |
| accompanying, or obtained through, this media (the "AMX Software"); and (iii) if                                                                                                    |   |
| expense, to AMX at 3000 Research Drive, Richardson, Texas 75082, USA.                                                                                                    |   |
|                                                                                                    |   |
| <ol> <li>LICENSE GRANT. AMX grants to Licensee the non-exclusive right to use the AMX<br/>Software in the meaner described in this License. This license does not event.</li> </ol>                                                                                                    | C |
| icensee the right to create derivative works of the AMX Software. The AMX                                                                                                    | - |
|                                                                                                    |   |
| I accept the terms in the License Agreement                                                                                                    |   |
|                                                                                                    |   |
|                                                                                                    |   |

FIG. 24 AMX RMS Scheduling Setup Wizard - End User License Agreement

4. Click *I accept the terms in the License Agreement* to enable the *Next* button, then click **Next** to proceed to the *Destination Folder* screen (FIG. 25):

| 🛃 AMX RMS Scheduling Setup                                               | - • •                      |
|--------------------------------------------------------------------------|----------------------------|
| Destination Folder<br>Click Next to install to the default folder or dis | dk Change to choose anothe |
| Install AMX RMS Scheduling to:                                           |                            |
| C: Program Files (AMX) Resource Management                               | Suite\Scheduler\           |
|                                                                          | Back Next Cancel           |

FIG. 25 AMX RMS Scheduling Setup Wizard - Destination Folder

The default target directory for the Interface installation is indicated in the text field on this screen:

- 32-bit OS: C:\Program Files\AMX\Resource Management Suite\Scheduler\
- 64-bit OS: C:\Program Files (x86)\AMX\Resource Management Suite\Scheduler\

In most cases you should use this default setting. However, if your installation requires a different folder, click **Change** and select the desired folder in the *Change Destination Folder* screen.

5. Click Next to proceed to the Ready To Install AMX RMS Scheduling screen (FIG. 26):

| 房 AMX RMS Scheduling Setup                                                                                                    | - • •     |
|----------------------------------------------------------------------------------------------------|-----------|
| Ready to install AMX RMS Scheduling                                                                                                   | AMX       |
| Click Install to begin the installation. Click Back to review or change an<br>installation settings. Click Cancel to exit the wizard. | y of your |
|                                                                                                    |           |
|                                                                                                    |           |
| Back                                                                                                    | Cancel    |

FIG. 26 AMX RMS Scheduling Setup Wizard - Ready To Install AMX RMS Scheduling

6. Click **Install** to begin installing AMX RMS Scheduling to the target directory on the specified server. Installation progress is indicated in the *Installing AMX RMS Scheduling* screen (FIG. 27):

| Installing AMX RMS Scheduling |                          | ling                |           | AM     |
|-------------------------------|--------------------------|---------------------|-----------|--------|
| Please wai                    | t while the Setup Wizard | installs AMX RMS Sc | heduling. |        |
| Status:                       | Validating install       |                     |           |        |
|                               |                          |                     |           |        |
|                               |                          |                     |           |        |
|                               |                          |                     |           |        |
|                               |                          |                     |           |        |
|                               |                          | Back                | Next      | Cancel |

FIG. 27 AMX RMS Scheduling Setup Wizard - Installing AMX RMS Scheduling

7. When the installation is complete, the Completed the AMX RMS Scheduling Setup Wizard screen is displayed (FIG. 28):

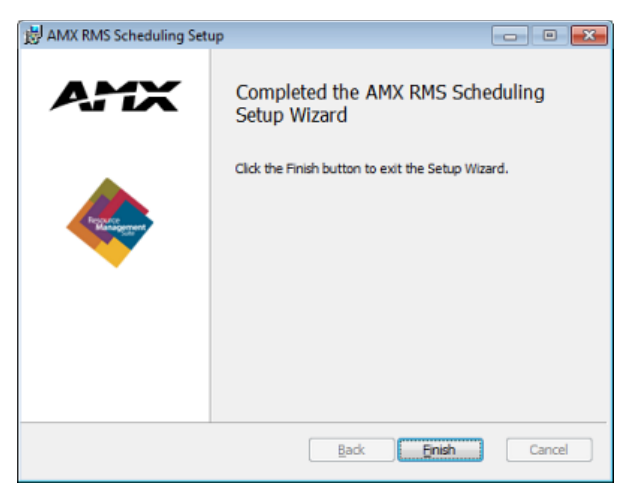

FIG. 28 AMX RMS Scheduling Setup Wizard - Completed the AMX RMS Scheduling Setup Wizard

8. Click **Finish** to close the AMX RMS Scheduling Setup Wizard.

At this point, the Scheduling Interface and Scheduling Configuration Tool are both installed.

## **Plugin Installation and Configuration**

### **Overview**

To use the RMS Enterprise Interface for Lotus Notes Domino, it must first be registered.

- Only a single scheduling plug-in should be registered at one time.
- The RMS Interface for Lotus Notes Domino communicates with a single Lotus Notes Server.

**NOTE:** The RMS application must be configured for External Scheduling Systems for the scheduling plug-in configuration dialog to be displayed. See the Adding the RMS Scheduling Interface section on page 19 for details.

## **Installing the Lotus Notes Scheduling Plugin**

1. Launch the installation file: RMSLotusNotesPlugin.exe. The first dialog to display is the Welcome screen (FIG. 29):

| Welcome to RMS Lotus Notes Plug-In Setup |                                                                                                    |  |
|------------------------------------------|----------------------------------------------------------------------------------------------------|--|
| AMX                                      | Welcome to RMS Lotus Notes Plug-In Setup program. This program<br>will install RMS Lotus Notes Plug-In on your computer.                                                                                   |  |
|                                          | It is strongly recommended that you exit all Windows programs before<br>running this Setup Program.                                                                                                    |  |
|                                          | Click Cancel to quit Setup and close any programs you have running.<br>Click Next to continue with the Setup program .                                                                                     |  |
|                                          | WARNING: This program is protected by copyright law and international treaties.                                                                                                    |  |
|                                          | Unauthorized reproduction or distribution of this program, or any portion<br>of it, may result in severe civil and criminal penalties, and will be<br>prosecuted to the maximum extent possible under law. |  |
|                                          |                                                                                                    |  |
| AMXØ                                     | Next> Cancel                                                                                                    |  |

FIG. 29 Welcome to RMS Lotus Notes Domino Plug In Setup dialog

- 2. Read the Welcome text, and click Next to proceed.
  - If the program detects that the RMS Enterprise Scheduling Interface is not present on this PC, you will be prompted to exit and install the Scheduling Interface (FIG. 30).

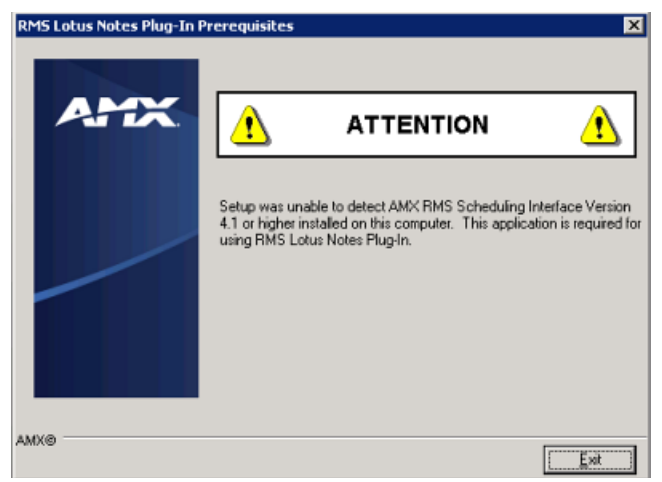

FIG. 30 RMS Lotus Notes Domino Plugin Prerequisites dialog

- In addition to RMS Enterprise, the *RMS Scheduling Interface* application and *RMS Scheduling Configuration Tool* are required to install a scheduling plug-in. Refer to *Adding the RMS Scheduling Interface* section on page 19 for installation instructions.
- If version 4 of .NET is not detected, the installation program will prompt you to exit the installation (FIG. 31):

| .NET Fra | amework 4                                                            | × |
|----------|----------------------------------------------------------------------|---|
| <u></u>  | Version 4 of the .NET Framework is required.<br>Setup will now exit. |   |
|          | OK Cancel                                                            |   |

FIG. 31 .NET Framework version 4 required to run RMS Scheduling Interface and Plugins

In this case, click **OK** to exit the installation, install version 4 of .NET, and start over.

- 3. Follow the on-screen prompts to complete installation of the RMS Lotus Notes Domino Plug In.
- 4. In the final Lotus Notes Domino installation dialog, click **Next** to launch the *RMS Enterprise Scheduling Configuration* tool.

### **Registering the Plugin**

Once the Lotus Notes Domino Plugin has been installed, it must be registered. Click **Next** in the final Lotus Notes Domino installation dialog to launch the *RMS Scheduling Configuration* tool. Use this tool to Register the plug-in and configure it to communicate with RMS Enterprise.

- 1. In the *Scheduling Plugins* tab, select **Lotus Notes Scheduling Plugin** from the list of installed Scheduling Plugins. Unless you have installed others previously, this should be the only Scheduling Plugin indicated (FIG. 32).
- 2. Click the **Register** button at the bottom of this tab.

| AMX - RMS Sche                                                                                                    | eduling Configuration                        |            |            | ×        |
|----------------------------------------------------------------------------------------------------|----------------------------------------------|------------|------------|----------|
| AMX                                                                                                    |                                              | RMS Schedu | ling Confi | guration |
| RMS Server Scheduling Plugins Resource Profiles                                                                                                    |                                              |            |            |          |
| RMS Enterprise will retrieve booking information from an external scheduling server. Only 1 scheduling<br>can be selected. To choose another one, you need to de-select the existing scheduling interface first. |                                              |            |            |          |
| Registered                                                                                                    | Scheduling Plugin                            | Provider   | Ven        | sion     |
|                                                                                                    | RMS Enterprise Lotus Notes Scheduling Plugin | AMX, LLC   | 4.1.0      | 0.0      |
|                                                                                                    |                                              |            |            |          |
| Register                                                                                                    | UnRegister                                   |            | Configure  | About    |

FIG. 32 RMS Scheduling Configuration - Scheduling Plugins tab

3. This action invokes the *Lotus Notes Plugin Settings* dialog - **Domino Server** tab. Use this tab to configure the Lotus Notes Domino Server Address, and Notes Authentication credentials (FIG. 33).

| 🔜 Lotus Notes Plugin Set                                                                   | tings                                          |                                                                                                    |                                                  |                 |
|--------------------------------------------------------------------------------------------|------------------------------------------------|----------------------------------------------------------------------------------------------------|--------------------------------------------------|-----------------|
| Domino Server Document S                                                                   | Selections   I                                 | Blackout Period                                                                                                | Click C                                          | onnect to       |
| This scheduling plugin for L<br>This is the user account the<br>software. This user must h | otus Notes u<br>it is currently<br>ave permiss | ses a single user account to acces<br>configured on the local machine w<br>ions to the reservation database or | ss the Domi<br>with the Lotu<br>n the Domino set | o Server        |
| Domino Server Address:                                                                     | 192.168.3                                      | 0.1171                                                                                                    | Connect                                          |                 |
| Notes Password:                                                                            | 2333123                                        |                                                                                                    | Disconnect                                       |                 |
| Notes Client Information                                                                   |                                                |                                                                                                    |                                                  | Read-only Lotus |
| Notes User Name:                                                                           |                                                | Real of the Property of the                                                                                    |                                                  |                 |
| Notes Account:                                                                             |                                                | PROFESSION PROPERTY AND                                                                                        |                                                  |                 |
| Notes Client Version:                                                                      |                                                | Banana (*********************************                                                                      |                                                  |                 |
| Notes Client Build Nur                                                                     | nber:                                          | 1881                                                                                                    |                                                  |                 |
|                                                                                            |                                                |                                                                                                    |                                                  |                 |
| Co                                                                                         | innected to L                                  | otus Domino Server successfully.                                                                               |                                                  |                 |
|                                                                                            |                                                | DK. Cancel                                                                                                    |                                                  |                 |

FIG. 33 Lotus Notes Plugin Settings dialog - Domino Server tab.

- 4. Enter the **Domino Server Address** and **Notes Password** for the Domino Server in the two text fields. The RMS application will use the account the Notes Client has been configured as to login.
- 5. Click **Connect** to ensure the Domino Server Address and password are valid. When the "*Connected to Lotus Domino Server successfully*" message is displayed (as shown in FIG. 33):
  - The (read-only) *Notes Client Information* fields are populated with the information associated with the Lotus Notes Client user account that is currently configured on this PC with Lotus Notes client software.
  - Once you have successfully connected to the Lotus Domino Server, the next item to configure is the Resource Reservation database (in the *Document Selections* tab).

#### **Document Selections**

IBM Lotus Domino uses a document-oriented database to manage semi-structured data like rich text and files. The data is stored as documents and views, to gain efficiency in finding specific documents. The **Document Selections** tab of the *Lotus Notes Plugin Settings* dialog contains the settings for selecting a Lotus Notes Resource Reservation database to associate with this Location, and for configuring a pre-defined formula for document searches (FIG. 34):

| Domino Serve                                | Document Selections                                                              | Blackout Period                                                                   |                                              | Click to select the correct<br>reservation database on |
|---------------------------------------------|----------------------------------------------------------------------------------|-----------------------------------------------------------------------------------|----------------------------------------------|--------------------------------------------------------|
| The plugin ca<br>Reservation                | an associate RMS locatio<br>database. This database                              | ns with the resources defined in<br>a is commonly the file: "Resource.            | Lotus Notes Resou<br>.nsf:                   | the Lotus Domino server                                |
| Resource D                                  | Database (Resource.                                                              | nsf)                                                                              |                                              | . ·                                                    |
| Document                                    | Selection                                                                        |                                                                                   |                                              |                                                        |
| A custom ma<br>the selected<br>formula thro | apping requires a selection<br>Lotus Domino database<br>ugh an existing Lotus No | on formula that will only obtain ap<br>You can provide a custom form<br>tes view. | pointment document<br>ula or obtain a select | s from<br>tion                                         |
| <ul> <li>Docume</li> </ul>                  | nt Search Through View                                                           | (faster performance if Reservati                                                  | ion Database is inde:                        | (ed)                                                   |
| (\$Reser                                    | vations)                                                                         |                                                                                   | •                                            |                                                        |
| O Docume                                    | nt Search Through Pre-D                                                          | efined Formula                                                                    |                                              |                                                        |
| Defin                                       | e Search Formula To Pop                                                          | ulate Document Fields:                                                            |                                              |                                                        |
| SEL                                         | ECT Form = *Reservatio                                                           | n* & @IsUnavailable(\$CSBlocke                                                    | er) *                                        |                                                        |
|                                             |                                                                                  |                                                                                   |                                              |                                                        |
|                                             |                                                                                  | Custom Column Mapping                                                             |                                              |                                                        |

FIG. 34 Lotus Notes Plugin Settings dialog - Document Selections tab

**NOTE:** You must first connect to the Lotus Domino Server to set the Resource Database or any custom mappings. Therefore, the options in this tab are disabled until you have successfully connected to Lotus Domino Server.

1. Use the drop-down menu at the top of this tab to select the Lotus Notes Resource Reservation database from a listing of all databases that are provided on the Lotus Domino server:

- This database is the central data store for all resources and resource reservations in your organization, created using the Resource Reservations database template that is installed with Lotus Domino server.
- The name of this database is based on the name it was given when it was created. The database file name is typically "Resource.nsf".
- The Lotus Notes Appointment Interface populates Lotus Notes meeting documents from the Lotus Domino server. There are two ways to fetch the documents from Domino server. Under **Document Selection**, select a *Document Search* option:

#### Document Search Through View (Recommended)

RMS plugin can fetch meeting documents through Domino's Resource database views.

This approach is much faster at fetching meeting documents than querying through pre-defined formula (see below).

NOTE: The Domino Reservation database must be indexed to ensure optimal performance.

#### **Document Search Through Pre-Defined Formula**

The default query formatting is shown below:

DefaultResourceAppointmentFormula= (@Contains(Form; ""Reservation"")) & (@IsAvailable(\$BusyName))& (@UpperCase(\$BusyName)=@UpperCase(""%%BusyName%%"")) & (@TextToNumber(ResourceType) = 1) & (EndDateTime > @TextToTime(""%%SyncStart%%""))

At runtime, RMS plugin will replace any word between %% with specific room name or sync time.

Currently this default query is not exposed to the user in UI, but you can define your own query formula by adding the keyvalue pair:

"DefaultResourceAppointmentFormula=my\_own\_formula"

to the [PLUGIN\_CONFIGURATION] section in the legacytroller.ini file.

#### **Custom Column Mapping**

Lotus Domino products are highly customizable - for example, you can define custom document fields. The settings in the *Custom Column Mapping* dialog affect the reservation information that is sent to the Touch Panel(s). FIG. 35 shows an example Touch Panel display:

| Meeting Details |                       |  |  |  |
|-----------------|-----------------------|--|--|--|
| Start Time:     | 4:00 PM               |  |  |  |
| End Time:       | 5:30 PM               |  |  |  |
| Scheduled By:   | Dan Carnefix          |  |  |  |
| Subject:        | 4:00 - 5:30 All Rooms |  |  |  |
| Attending:      |                       |  |  |  |
| Message:        |                       |  |  |  |
|                 |                       |  |  |  |
| ок              |                       |  |  |  |

FIG. 35 Example Touch Panel Scheduling display

1. In the Document Selections tab, click Custom Column Mapping to open the Custom Column Mapping dialog (FIG. 36):

| 🚂 Custom Column Map                                    | ping 💶 🔀                                                                                                    |
|--------------------------------------------------------|----------------------------------------------------------------------------------------------------|
| RMS will map the appoint<br>column name directly, or a | ments with custom mapping fields. You can type the mapping<br>select the mapping column from the combo box. |
| * Start Date/Time:                                     | StartDateTime                                                                                               |
| * End Date/Time:                                       | EndDateTime                                                                                                 |
| * Subject:                                             | SNoPurge<br>CalendarDateTime                                                                                |
| * Organizer:                                           | EndDate                                                                                                    |
| * Appointment ID:                                      | EndDateTime<br>EndTime<br>OriginalStartDate<br>DosterDate                                                   |
| Organizer Email:                                       | ReservedBy                                                                                                  |
| Details:                                               | <b>•</b>                                                                                                    |
| Attending:                                             | <b>_</b>                                                                                                    |
| Location                                               | Test Mapping                                                                                                |
|                                                        | OK Cancel                                                                                                   |

FIG. 36 Custom Column Mapping dialog

This dialog allows you to map your customized Lotus Notes fields to RMS appointment fields.

2. Use the drop-down menus to select or change the column settings for **Start Date/Time**, **End Date/Time**, **Subject** and **Organizer**.

For example, the RMS appointment field "*EndDateTime*" is mapped to the Lotus Notes field "*EndDateTime*" by default. To change that mapping, choose another *DateTime* type from the drop-down menu.

- 3. Fill in the *Details* and *Attending* fields.
- 4. Click **Test Mapping** (in the *Custom Column Mapping* dialog) to test the mapping configuration. Results are displayed in the *Test Lotus Notes Mapping* dialog (FIG. 37):

| Test Lotu | is Notes Mapping                                                                                                    | ×                                                                                                    |
|-----------|----------------------------------------------------------------------------------------------------|----------------------------------------------------------------------------------------------------|
| ٩         | Start Date/time:<br>End Date/Time:<br>Organizer:<br>Organizer's Email:<br>Appointment ID:<br>Subject:<br>Details:<br>Attending:<br>Location: | 04/23/2013 05:00:00 PM<br>04/23/2013 05:15:00 PM<br>ON=Angela Zhu/O=PVLab<br>CN=Angela Zhu/O=PVLab<br>D782D480AE47D951862578480071001A<br>5-5:15 pm local time repeat 15 days |
|           | [                                                                                                    | ОК                                                                                                    |

FIG. 37 Test Lotus Notes Mapping dialog

5. Click **OK** to save changes and close this dialog.

#### **Configuring a Blackout Period**

The **Blackout Period** tab of the *Lotus Notes Plugin Settings* dialog contains the settings for scheduling a trolling blackout period (FIG. 38).

| 🔜 Lotus Notes Plugin Settings                                                                                                    |  |  |  |  |  |
|----------------------------------------------------------------------------------------------------|--|--|--|--|--|
| Domino Server Document Selections Blackout Period                                                                                                    |  |  |  |  |  |
| The Notes/Domino server may not be accessible during regularly scheduled server<br>maintenance tasks or backup processes. The blackout period will prevent the system<br>from attempting to connect to the Notes/Domino server during this period. |  |  |  |  |  |
| Enable Notes/Domino Blackout Period                                                                                                    |  |  |  |  |  |
| Start Blackout Period: 11:00:00 PM                                                                                                    |  |  |  |  |  |
| End Blackout Period: 5:00:00 AM                                                                                                    |  |  |  |  |  |
| End Blackout Period: 5:00:00 AM 4                                                                                                    |  |  |  |  |  |
| OK Cancel                                                                                                    |  |  |  |  |  |

FIG. 38 Lotus Notes Plugin Settings dialog - Blackout Period tab

Many systems perform nightly backups or system related processing where the server may not be available or should not be accessed. The blackout option prevents the RMS application from accessing the server during these times.

During this blackout period, The RMS application will not attempt to establish a connection to any Lotus Domino Notes server.

- This option is enabled by default and is recommended.
- You may change the time frame to accommodate your specific environment.
- After you set all the appropriate plugin settings, click **OK** to complete the plug-in configuration. This action returns you to the *RMS Scheduling Configuration* application *Scheduling Plugins* tab.

You can return to this configuration at any time using the *RMS Scheduling Configuration* application, selecting this plug-in from the list, and clicking the **Configure** button (FIG. 39):

| / | MX                         |                                                  |                                                                                  | RMS Schedu                                                   | uling Configuration    |
|---|----------------------------|--------------------------------------------------|----------------------------------------------------------------------------------|--------------------------------------------------------------|------------------------|
| F | RMS Server                 | Scheduling Plugins                               | Resource Profiles                                                                |                                                              |                        |
|   | RMS Enterp<br>can be selec | rise will retrieve booki<br>ted. To choose anoth | ing information from an external sche<br>ter one, you need to de-select the exis | duling server. Only 1 sched<br>ting scheduling interface fir | uling interface<br>st. |
| [ | Registered                 | Scheduling Plu                                   | ıgin                                                                             | Provider                                                     | Version                |
|   | $\checkmark$               | RMS Enterprise                                   | e Lotus Notes Scheduling Plugin                                                  | AMX, LLC                                                     | 4.1.0.0                |
|   |                            |                                                  |                                                                                  |                                                              |                        |
|   | Register                   | UnRegister                                       |                                                                                  |                                                              | Configure About        |

FIG. 39 RMS Scheduling Configuration application (Scheduling Plugins) - Configure button

#### **About Dialog**

To view version information or provider information about the scheduling plug-in, select the *Lotus Notes Appointment Interface* from the scheduling plug-in listing, then click the About button. An **About** dialog will appear providing information about the specific scheduling plug-in (FIG. 40):

| About                                               | ×                                                                                          |
|-----------------------------------------------------|--------------------------------------------------------------------------------------------|
| AMX Resour                                          | ce Management Suite Plugin                                                                 |
| Name:<br>Version:<br>Date:<br>Company:<br>Comments: | RMSLotusNotesPlugin<br>4.1.0.0<br>2013-04-01<br>AMX, LLC<br>Support Email: support@amx.com |
| Description                                         | RMS Enterprise Lotus Notes Scheduling Plugin                                               |
| AMX®                                                | QK                                                                                         |

FIG. 40 About dialog

## **Resource Profile Configuration**

RMS Enterprise will retrieve Resource Profiles for the currently registered external scheduling Server based on the selections made in the **Resource Profiles** tab of the *RMS Enterprise Scheduling Configuration* application (FIG 41):

| AMX                                                                                                    | RMS Schedulin        | g Configurat    | ion   |
|----------------------------------------------------------------------------------------------------|----------------------|-----------------|-------|
| RMS Server Scheduling Plugins Resource Profiles<br>RMS Enterprise will retrieve resource profiles for the currently registered extern<br>Double click the 'Resource Name' field to change the name. Check the 'Use in<br>RMS The 'Wanned' field indicates whether the resource profile is already man | Select/De-select All | source to be us | ed in |
| Resource Name (Lotus Notes Server)                                                                                                    | Use In RMS           | Mapped          | -     |
| class201<br>class202                                                                                                    | N<br>N               |                 |       |
| class203                                                                                                    | <b>N</b>             |                 |       |
| class205                                                                                                    |                      |                 |       |
| class206 Double-click<br>Resource Names                                                                                                    |                      |                 | -     |
| class208                                                                                                    |                      |                 |       |
| class209<br>class210                                                                                                    |                      |                 | -     |
| confrm1                                                                                                    |                      |                 |       |
| confrm2<br>confrm3                                                                                                    |                      |                 |       |
|                                                                                                    | E Re-Suno Schedulin  | a 9anuar   9.   |       |

FIG. 41 RMS Scheduling Configuration application - Resource Profiles tab

- Select the Resource Name (Lotus Notes Server) fields to change the name.
- Select the Use In RMS option for each resource to be used in RMS (select the checkbox in the column heading to select or de-select all resources).
- The Mapped column indicates whether each resource profile is already mapped to a location in the RMS Server
- Click Re-Sync Scheduling Server to update the resource list.
- Click Save to save changes.

# **Configuring the RMS Service Account (Notes)**

### **Overview**

This section provides instructions for configuring the RMS Enterprise Legacy Trolling Service to use with the AMX Service Account. Configuration of the AMX Service Account is described in the *Configuring a Room Mailbox (Notes)* section on page 6, and the *Configuring Lotus Notes Database Permissions* section on page 8.

1. On the server that has the RMS Scheduler and Plug-In installed, open the Services Management page (FIG. 42):

| Server Manager (WIN2008ENSRV)   | Services                              |                                          |                                              |           |                |                 |              |
|---------------------------------|---------------------------------------|------------------------------------------|----------------------------------------------|-----------|----------------|-----------------|--------------|
| 🗉 📄 Roles                       | # c                                   |                                          |                                              |           |                |                 |              |
| 🖲 📷 Features                    | Services                              |                                          |                                              |           |                | i .             |              |
| <ul> <li>Diagnostics</li> </ul> |                                       | Nama é                                   | Description                                  | Chabur    | Charless Trees | Line On As      |              |
| Configuration                   | RMS Enterprise Legacy Troller         |                                          | The Office Files and includes                | Jocacus   | Disabled       | Log On As       | _ <u>-</u> - |
| 🗉 🔮 Task Scheduler              | Chart the exprise                     | Comine Hies                              | The Offline Files service performs mainten   |           | Disabled       | Local System    |              |
| Windows Firewall with Adva      | Start the service                     | Performance Logs & Alerts                | Performance Logs and Alerts Collects perf    |           | Manual         | Local Service   |              |
| Services                        |                                       | Plug and Play                            | Enables a computer to recognize and adap     | Started   | Automatic      | Local System    |              |
| WML Control                     | Description:                          | PnP-X IP Bus Enumerator                  | The PnP-X bus enumerator service manag       |           | Disabled       | Local System    |              |
| Local Users and Groups          | RMS Enterprise Legacy Troller Service | Portable Device Enumerator Service       | Enforces group policy for removable mass     |           | Manual         | Local System    |              |
| E Storage                       |                                       | Spooler Spooler                          | Loads files to memory for later printing     | Started   | Automatic      | Local System    |              |
|                                 |                                       | Problem Reports and Solutions Control P  | This service provides support for viewing,   |           | Manual         | Local System    |              |
|                                 |                                       | Protected Storage                        | Provides protected storage for sensitive d   |           | Manual         | Local System    |              |
|                                 |                                       | Remote Access Auto Connection Manager    | Creates a connection to a remote network     |           |                |                 |              |
|                                 |                                       | Remote Access Connection Manager         | Manages dial-up and virtual private netwo    | Log O     | n As needs to  | be changed      |              |
|                                 |                                       | Remote Procedure Call (RPC)              | Serves as the endpoint mapper and COM        | from      | "Local System  | " to a valid    | 6            |
|                                 |                                       | Remote Procedure Call (RPC) Locator      | Manages the RPC name service database.       |           | User account   | name            | b            |
|                                 |                                       | Remote Registry                          | Enables remote users to modify registry s    | 30000     |                | $ \frown $      |              |
|                                 |                                       | Resultant Set of Policy Provider         | Provides a network service that processes    |           | Manual         | Local John      |              |
|                                 |                                       | RMS Enterprise Legacy Troller            | RMS Enterprise Legacy Troller Service        |           | Automatic      | Local System    |              |
|                                 |                                       | Routing and Remote Access                | Offers routing services to businesses in lo  |           | Disabled       | Local System    |              |
|                                 |                                       | Secondary Logon                          | Enables starting processes under alternat    | Started   | Automatic      | Local System    |              |
|                                 |                                       | Secure Socket Tunneling Protocol Service | Provides support for the Secure Socket Tu    | Started   | Manual         | Local Service   |              |
|                                 |                                       | Security Accounts Manager                | The startup of this service signals other se | Started   | Automatic      | Local System    |              |
|                                 |                                       | Server                                   | Supports file, print, and named-pipe shari   | Started   | Automatic      | Local System    |              |
|                                 |                                       | Shell Hardware Detection                 | Provides notifications for AutoPlay hardwa   | Started   | Automatic      | Local System    |              |
|                                 |                                       | SL UI Notification Service               | Provides Software Licensing activation an    |           | Manual         | Local Service   |              |
|                                 |                                       | Smart Card                               | Manages access to smart cards read by th     |           | Manual         | Local Service   |              |
|                                 |                                       | Smart Card Removal Policy                | Allows the system to be configured to lock   |           | Manual         | Local System    |              |
|                                 |                                       | SNMP Trap                                | Receives trap messages generated by loc      |           | Manual         | Local Service   |              |
|                                 |                                       | Software Licensing                       | Enables the download installation and enf    | Started   | Automatic      | Network Service |              |
|                                 |                                       | Special Administration Concole Helper    | Allows administrators to remotely access a   | Jancoa    | Manual         | Local System    | · 📰          |
|                                 |                                       | SSDP Discovery                           | Discovers networked devices and convisor     |           | Disabled       | Local Service   |              |
|                                 |                                       | C Superface                              | Maintaing and improved devices and services  |           | Disabled       | Local Surface   |              |
|                                 |                                       | Contract Notification Constant           | Manhan s and improves system performan       | Charles d | Lisabied       | Local System    |              |
|                                 |                                       | System Event Notrication Service         | monitors system events and notifies subsc    | Started   | Aucomatic      | Local System    | _            |
|                                 |                                       | Mag Lask Scheduler                       | Enables a user to configure and schedule     | started   | Automatic      | Local System    | -            |
|                                 | 1                                     | •                                        |                                              |           |                |                 | ,            |

**FIG. 42** Server Manager - Configuration > Services

2. Right-click on the *RMS Enterprise Legacy Troller* service and select **Properties** to open the *RMS Enterprise Troller Properties* dialog. Click on the **Log On** tab (FIG. 43):

| RMS Enterprise Legacy Troller Propertie                                             |                                                                                                    |
|-------------------------------------------------------------------------------------|----------------------------------------------------------------------------------------------------|
| General Log On Recovery Depender<br>Log on as:<br>C Local System account            | Enter the RMS Service<br>Account information here<br>(see "Configuring the RMS<br>Service Account") |
| Alaw service to interact with deskto     This account     Armsservice     Password: | Browse                                                                                              |
| Confirm password:                                                                   | ions.                                                                                               |
| You can enable or disable this service for the Hardware Profile Undocked Profile    | he hardware profiles listed below:<br>Service<br>Enabled                                            |
| Troubleshooting using hardware profiles.                                            | Enable Disable                                                                                      |
| OK                                                                                  | Cancel Apply                                                                                        |

FIG. 43 RMS Enterprise Legacy Troller Properties dialog (Log On tab)

- 3. Select **This Account**, and enter the (RMS Service) user account information that will be used as the RMS Service Account. **NOTE:** *The account information entered here must match the account information for the RMS Service Account.*
- 4. Click **Apply** to save changes, close this dialog and return to the main *Services* page. At this point, the **Log On As** entry for *RMS Enterprise Legacy Troller* should indicate the RMS Service Account that was defined in the *RMS Enterprise Troller Properties* dialog (FIG. 44):

| Server Manager (WIN2008ENSRV) | Services                              |                                          |                                              |            |                     |                      |            |
|-------------------------------|---------------------------------------|------------------------------------------|----------------------------------------------|------------|---------------------|----------------------|------------|
| 🗉 📄 Roles                     | A constant                            |                                          |                                              |            |                     |                      |            |
| 🖲 💑 Features                  | Services                              |                                          |                                              |            |                     |                      |            |
| Diagnostics                   |                                       | Name +                                   | Description                                  | Chabur     | Charlen Turns       | 1 100 00 40          |            |
| Configuration                 | RMS Enterprise Legacy Troller         |                                          | The offer states in the state                | Jocacus    | Startup Type        | Log On As            |            |
| Task Scheduler                | Shad the service                      | Offine Hies                              | The Offline Hies service performs mainten    |            | Disabled            | Local System         |            |
| Windows Firewall with Adva    | Start the service                     | Performance Logs & Alerts                | Performance Logs and Alerts Collects perf    |            | Manual              | Local Service        |            |
| Services                      |                                       | Plug and Play                            | Enables a computer to recognize and adapt t  | o hardware | changes with little | or no user input. St | opping     |
| MMI Control                   | Description:                          | PnP-X IP Bus Enumerator                  | The PnP-X bus enumerator service manag       |            | Disabled            | Local System         |            |
| E Local Users and Groups      | RMS Enterprise Legacy Troller Service | Portable Device Enumerator Service       | Enforces group policy for removable mass     |            | Manual              | Local System         |            |
| 🗉 🔚 Storage                   |                                       | Print Spooler                            | Loads files to memory for later printing     | Started    | Automatic           | Local System         |            |
|                               |                                       | Solutions Control P                      | This service provides support for viewing,   |            | Manual              | Local System         |            |
|                               |                                       | A Protected Storage                      | Provides protected storage for sensitive d   |            | Manual              | Local System         |            |
|                               |                                       | Remote Access Auto Connection Manager    | Creates a connection to a remote network     |            | Manual              | Local System         |            |
|                               |                                       | Remote Access Connection Manager         | Manages dial-up and virtual private netwo    | Started    | Manual              | Local System         |            |
|                               |                                       | Remote Procedure Call (RPC)              | Serves as the endpoint mapper and COM        | Started    | Automatic           | Network Service      |            |
|                               |                                       | 🧟 Remote Procedure Call (RPC) Locator    | Manages the RPC name service database.       |            | Manual              | Network Service      |            |
|                               |                                       | Remote Registry                          | Enables remote users to modify registry s    | Started    | Automatic           | Local Service        |            |
|                               |                                       | Resultant Set of Policy Provider         | Provides a network service that processes    |            | Manual              | Local System         |            |
|                               |                                       | RMS Enterprise Legacy Troller            | RMS Enterprise Legacy Troller Service        |            | Automatic           | .\rmsservice         |            |
|                               |                                       | Routing and Remote Access                | Offers routing services to businesses in lo  |            | Disabled            | Local System         |            |
|                               |                                       | Secondary Logon                          | Enables starting processes under alternat    | Started    | Automatic           | Local System         |            |
|                               |                                       | Secure Socket Tunneling Protocol Service | Provides support for the Secure Socket Tu    | Started    | Manual              | Local Service        |            |
|                               |                                       | Security Accounts Manager                | The startup of this service signals other se | Started    | Automatic           | Local System         |            |
|                               |                                       | Server                                   | Supports file, print, and named-pipe shari   | Started    | Automatic           | Local System         |            |
|                               |                                       | Shell Hardware Detection                 | Provides notifications for AutoPlay hardwa   | Started    | Automatic           | Local System         |            |
|                               |                                       | SL UI Notification Service               | Provides Software Licensing activation an    |            | Manual              | Local Service        |            |
|                               |                                       | Smart Card                               | Manages access to smart cards read by th     |            | Manual              | Local Service        |            |
|                               |                                       | Smart Card Removal Policy                | Allows the system to be configured to lock.  |            | Manual              | Local System         |            |
|                               |                                       | SNMP Tran                                | Receives trap messages generated by loc      |            | Manual              | Local Service        |            |
|                               |                                       | Software Licensing                       | Enables the download installation and enf    | Started    | Automatic           | Network Service      |            |
|                               |                                       | Special Administration Concole Helper    | Allows administrators to remotely access a   | Startea    | Manual              | Local System         |            |
|                               |                                       | SSDD Discovery                           | Discovers networked devices and services     |            | Dicabled            | Local Service        |            |
|                               |                                       | S narfatch                               | Maintaine and improved custom performen      |            | Dicabled            | Local System         |            |
|                               |                                       | Surban Eucek NabiBastico Service         | Maniform and improves system performan       | Started    | Automotic           | Local System         |            |
|                               |                                       | Task Cabad day                           | monitors system events and notifies subsc    | Started    | Automatic           | Local System         | _          |
|                               |                                       | wig Lask scheduler                       | chaptes a user to configure and schedule     | started    | Automatic           | Local System         | _ <b>_</b> |
|                               |                                       | •                                        |                                              |            |                     |                      |            |

**FIG. 44** Server Manager - Configuration > Services

# Location to Resource Profile Mapping

## **Overview**

It is necessary to map each of the selected resources (Locations) in the *RMS Enterprise Scheduling Configuration* tool to a *Resource Profile*, in order to enable the scheduling interface for each location. This requires accessing the Location Management page in the RMS Enterprise UI:

1. In the RMS Web UI, select Management > Configure Locations/Clients > Locations (FIG. 45):

| Management Reports Configuration Help |                  |  |  |  |  |
|---------------------------------------|------------------|--|--|--|--|
| Configure Locations/Clients           | Asset Management |  |  |  |  |
| Client Gateways                       | Assets           |  |  |  |  |
| Locations                             | Control Macros   |  |  |  |  |
| User & Notification Managem           | ent              |  |  |  |  |
| Users                                 |                  |  |  |  |  |
| Roles                                 |                  |  |  |  |  |
| Notification Rules                    |                  |  |  |  |  |

FIG. 45 RMS Web UI - Management > Configure Locations/Clients > Locations

2. This opens the main Location page. In the Locations window, select a Location name from the list and click Edit (FIG. 46):

| cations    |      |          | -        |         |        |                | Search |  |
|------------|------|----------|----------|---------|--------|----------------|--------|--|
| Add        | Edit | Delete   | Send Mes | sage To | Servio | e Requests     |        |  |
| cation Nar | ne   | A Classi | fication | Occupa  | ncy    | In Maintenance | Group  |  |

FIG. 46 RMS Web UI - Locations Page - Edit button

- 3. This opens the **Location Edit** page (*Settings* tab).
- 4. Under **Scheduling Configuration**, open the *Resource Profile* drop-down list to select a Resource Profile to map to this Location (FIG. 47):

| Location       |                                 |                                                                                                    | Back to Location Management |
|----------------|---------------------------------|----------------------------------------------------------------------------------------------------|-----------------------------|
| Settings Mo    | etadata Service Requests        |                                                                                                    |                             |
| Name           | Panasonic_Projector_R4_1_Client | Occupancy 0                                                                                                    |                             |
| Description    |                                 | P Select a Resource Profile to map to<br>this Location. The list of Resource<br>Profiles in this drop-down menu is | Open                        |
| Group          | All Groups V                    | wei<br>wei                                                                                                    | Open                        |
| Owner          |                                 | Configuration application.                                                                                         |                             |
| Classification | Platinum 🗸 💌                    | Scheduling Configuration                                                                                           |                             |
| Locale         | Please select a locale          | Resource Profile Conf Rm 1                                                                                         | · ·                         |

FIG. 47 RMS Web UI - Location Edit Page - Scheduling Configuration drop-down menu

**NOTE:** The list of Resource Profiles that are available to select in this menu is based on the Resource Names that were selected in the RMS Scheduling Configuration application – Resource Profiles tab. Note that if any of the names were edited in the RMS Scheduling Configuration application, the edited names are displayed here.

This will associate the location with the selected Resource Profile (i.e. the Exchange room mailbox).

5. Click Apply to save changes.

As Resource Profiles are mapped to Locations, a green checkmark is added to the RMS Scheduling Configuration application - *Resource Profiles* tab (*Mapped* column) to indicate which Locations have been mapped. For example, FIG. 48 on page 33 shows the RMS Scheduling Configuration application, indicating that "*ConfRm1*" is mapped:

| AMX .                                                                                                    | RMS Scheduling Configuration                                                                                             |    |  |
|----------------------------------------------------------------------------------------------------|----------------------------------------------------------------------------------------------------|----|--|
| RMS Server Scheduling Plugins Resource Profiles                                                                         |                                                                                                    |    |  |
| RMS Enterprise will retrieve resource profiles for the current                                                          | registered external scheduling server.                                                                                   |    |  |
| Double click the 'Resource Name' field to change the name<br>RMS. The 'Mapped' field indicates whether the resouce prot | Check the 'Use in RMS' field if you want this resource to be used i<br>ie is already mapped to a location in RMS Server. | in |  |
| Resource Name (Exchange Server)                                                                                         | Use In RMS Mapped                                                                                                    |    |  |
| Classroom Tokyo                                                                                                    |                                                                                                    |    |  |
| Classroom Wellington                                                                                                    |                                                                                                    |    |  |
| Conf Rm 1                                                                                                    | (V) V                                                                                                    |    |  |
| Conf Rm 2                                                                                                    | <b>प</b>                                                                                                    |    |  |
| Conf Rm 3                                                                                                    | <b>N</b>                                                                                                    |    |  |
| Conf Rm 4                                                                                                    | <b>N</b>                                                                                                    |    |  |
| Conf Rm 5                                                                                                    | <b>N</b>                                                                                                    |    |  |
| Conf Rm 6                                                                                                    |                                                                                                    |    |  |
| Conf Rm 7                                                                                                    |                                                                                                    |    |  |
| Conf Rm 8                                                                                                    |                                                                                                    |    |  |
| Conf Rm 9                                                                                                    |                                                                                                    |    |  |
| Keypad 1                                                                                                    |                                                                                                    |    |  |
| Keypad 2                                                                                                    |                                                                                                    |    |  |
|                                                                                                    | Re-Sync Scheduling Server Save                                                                                           |    |  |

FIG. 48 RMS Scheduling Configuration application (indicating "ConfRm1" mapped)

## **Known Issues**

#### **Overview**

This section provides information on known issues relative to the RMS Enterprise Interface for Lotus Notes Domino.

- Recurring appointments in Lotus Notes that have "No End Date" specified will be limited to two years of occurrences synchronized into RMS. After the two years elapses, no further bookings for that series will be synchronized into RMS. It is recommended that recurring appointments either have a specific end date or a number of occurrences defined.
- Changing the attendees of an existing meeting doesn't actually modify the meeting in Lotus Notes. This is simply how Lotus Notes behaves. As a result, the meeting will not be resynchronized to RMS and the attendee changes won't be reflected in RMS. Something such as the subject, body, or date/time must be changed in order for a synchronization to RMS to occur.
- Ending or extending a meeting from the touch panel will only update the resource's calendar. The meeting time will not be adjusted on the calendars for the organizer and attendees.
- The RMS Exchange Appointment Organizational Form is not compatible with this plug-in.

## **Troubleshooting - Scheduling Error (Displayed in Hotlist)**

If you receive the following error message (as a Hotlist item):

The troller process "<hostname>", running at "<IP Address>", has encountered a scheduling error. Please check the scheduling provider and verify the RMS Legacy Troller configuration settings (FIG 49):

| Hotlist |                |                |          |       |                                                                                                    |
|---------|----------------|----------------|----------|-------|----------------------------------------------------------------------------------------------------|
| 0 5 40  | Columns        | •              |          |       | Search                                                                                                    |
| Status  | Occurrence 1 V | Classification | Location | Asset | Summary                                                                                                    |
| Ø       | 2:30 PM CST    |                |          |       | The troller process "WIN-2012-<br>STANDA", running at<br>"192.168.214.50", has<br>encountered a scheduling error.<br>Please check the scheduling<br>provider and verify the RMS<br>Legacy Troller configuration<br>settings. |

FIG. 49 Hotlist indicating a scheduling error

If this error occurs the user will not be able to schedule appointments. To correct this error:

- 1. Open the Services dialog.
- 2. Select RMS Enterprise Legacy Troller.
- 3. Select **Properties** for this service.
- 4. Select the Log On tab.
- 5. Change from *Local System account* to **This account**.
- 6. Enter in the proper credentials.
- 7. Save and restart the service.

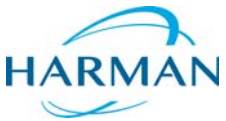

© 2015 Harman. All rights reserved. Resource Management Suite and RMS, AMX, AV FOR AN IT WORLD, HARMAN, and their respective logos are registered trademarks of HARMAN. Oracle, Java and any other company or brand name referenced may be trademarks/registered trademarks of their respective companies.

Last Revised: 10/10/2015

AMX does not assume responsibility for errors or omissions. AMX also reserves the right to alter specifications without prior notice at any time. The AMX Warranty and Return Policy and related documents can be viewed/downloaded at www.amx.com.

3000 RESEARCH DRIVE, RICHARDSON, TX 75082 AMX.com | 800.222.0193 | 469.624.8000 | +1.469.624.7400 | fax 469.624.7153 AMX (UK) LTD, AMX by HARMAN - Unit C, Auster Road, Clifton Moor, York, Y030 4GD United Kingdom • +44 1904-343-100 • www.amx.com/eu/